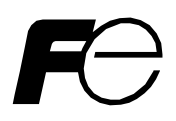

High-performance, Vector Control Inverter

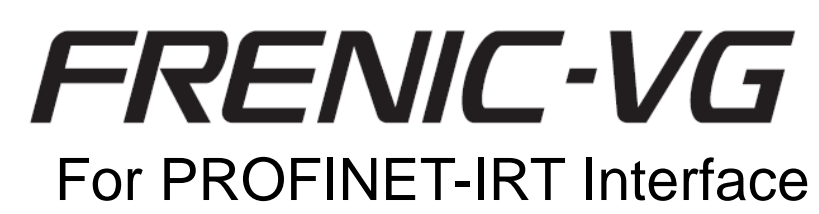

# Interface Card: OPC-VG1-PNET Applicable Inverter: FRNDDVG1S-DDPN Product Specifications

Applicable inverter ROM Version : H1 02 . / H2 02 .

Detail description is omitted for the subjects described in the VG1S manuals. Refer to the VG1S manual and catalog together with this specification document.

- FRENIC-VG USER'S MANUAL MHT286
- Functional Vector Control Inverter FRENIC-VG Series MH659
- External Dimensions SA5A0414

|          | Date                  | Name   |  |  |  |  |
|----------|-----------------------|--------|--|--|--|--|
| DRAWN    | 15-Mar-2013           | K.Oie  |  |  |  |  |
| CHECKED  | 15-Mar-2013           | K.Sato |  |  |  |  |
| APPROVED | 15-Mar-2013 H.Hayashi |        |  |  |  |  |
| DWG.No.  | SI27-5731d-E 1/29     |        |  |  |  |  |

**Revision record** 

| Revision | Date of revision | Revised by:                     | Description of revision                                                                        |  |  |  |
|----------|------------------|---------------------------------|------------------------------------------------------------------------------------------------|--|--|--|
| -        | 2012-10-02       | -                               | Published DRAFT version.                                                                       |  |  |  |
| -        | 2013-03-15       | -                               | Published SI27-5731 as the official version.                                                   |  |  |  |
| <b>y</b> |                  |                                 | <ul> <li>Added description that this option requires the<br/>didicated inverter.</li> </ul>    |  |  |  |
| а        | 2013-10-31       | K.Oie/K.Sato                    | <ul> <li>Changed o102 value 21 to 101 as a free<br/>mappable format.</li> </ul>                |  |  |  |
|          |                  | T.Momozu                        | <ul> <li>Changed content of format of STW1 and<br/>ZTW1.</li> </ul>                            |  |  |  |
|          |                  |                                 | - Revised other mistaken discription.                                                          |  |  |  |
|          |                  |                                 | - Corrected Type of Inverter.                                                                  |  |  |  |
| b        | 2013-12-27       | K.Oie/K.Sato                    | <ul> <li>Changed title of this document as For<br/>PROFINET Interface.</li> </ul>              |  |  |  |
|          |                  | /M.Mochizuki                    | <ul> <li>Added description about condition of<br/>sychronization and data updating.</li> </ul> |  |  |  |
|          |                  |                                 | - Added description about $\square - F$ and $\square - F$ alarm.                               |  |  |  |
| С        | 2016-10-07       | Y.Meng/<br>K.Sato               | <ul> <li>Added description about function codes<br/>related to PROFINET-IRT.</li> </ul>        |  |  |  |
|          |                  |                                 | - All revision are made based on latest UM.                                                    |  |  |  |
| d        | 2016-12-06       | Y.Meng/<br>K.Sato<br>M.Hanazawa | - 3-6,7,8,9 four new chapters are added from UM Chapter 6                                      |  |  |  |
|          |                  |                                 |                                                                                                |  |  |  |

ø

# Contents

| 1. Overview                                                                                                    | 4                          |
|----------------------------------------------------------------------------------------------------|----------------------------|
| 1-1 Overview                                                                                                    | 4                          |
| 1-2 Special Instruction                                                                                                    | 4                          |
| 2. General Specifications                                                                                                    | 5<br>10                    |
| 3-1 Basic Connection                                                                                                    | 10                         |
| 3-2 Related function code                                                                                                    | 12                         |
| 3-3 Protective action<br>3-3-1 Minor fault and serious fault of the PROFINET communication                                                                                                    | 15<br>15                   |
| 3-4 Communication Formats<br>3-4-1 Applicable formats<br>3-4-2 Data format details                                                                                                    | 19<br>19<br>20             |
| <ul> <li>3-5 Operation when Transmission Format or PZD Allocation Is Changed Halfway</li> <li>3-5-1 Restrictions when transmission format or PZD allocation is changed halfway</li> <li>3-5-2 Resetting restriction and checking transmission format determination status</li> </ul> | 29<br>29<br>29             |
| <ul> <li>3-6 Procedure for connecting PROFINET-IRT communication</li></ul>                                                                                                    | 30<br>30<br>35<br>36       |
| <ul> <li>3-7 Synchronization between PROFINET-IRT and inverter control cycle</li></ul>                                                                                                    | 37<br>37<br>37<br>37<br>38 |
| <ul> <li>3-8 Asynchronous communication</li> <li>3-8-1 Overview of asynchronous communication</li> <li>3-8-2 Asynchronous communication through STEP7</li> <li>3-8-3 Application example of asynchronous communication through STEP7.</li> </ul>                                     | 45<br>45<br>45<br>48       |
| <ul> <li>3-9 Notes for exchanging interface cards</li></ul>                                                                                                    | 53<br>53<br>53             |

# 1. Overview

1-1 Overview

This specification document describes PROFINET-IRT Interface Card "OPC-VG1-PNET" for FRENIC-VG and applicable inverter "FRN□□VG1S-□□PN". PROFINET-IRT communications on this product have the following features:

<Features>

- 1. Applicable with PROFINET-IRT and RT
- 2. In conformity to PROFIdrive
- 1-2 Special Instruction
- (1) Option card which is prohibited to mount together with PROFINET-IRT Interface Card

You cannot mount the following option cards while PROFINET-IRT Interface Card is mounted on the inverter unit.

[Option card prohibited to mount together with PROFINET-IRT Interface Card]

- CC-Link interface card (Model: OPC-VG1-CCL) (*E<sub>1</sub>-E<sub>1</sub>* alarm occurs when mounted together)
- T-link Interface Card (Model: OPC-VG1-TL) (E-E alarm occurs when mounted together)
- PROFIBUS-DP interface card (Model: OPC-VG1-PDP) (This card cannot be mounted together with PROFINET-IRT Interface Card for the structural reason.)
- DeviceNet Interface Card (Model: OPC-VG1-DEV) (This card cannot be mounted together with PROFINET-IRT Interface Card for the structural reason.)
- (2) Applicable Inverter

To use this option card requires a dedicated type and ROM version of inverter that mentioned below. Please Note that this option cannot be worked except applicable inverter below mentioned. You can confirm the ROM version on mentainace view in the keypad.

- Type of Inverter : FRN DDVG1S-DDPN (Dwill be any character or number)
- ROM Version : H1 02 . / H2 02 . (Dwill be any value of 10 to FF)

# 2. General Specifications

| Item                                      | Specification                                                                                   |  |  |  |  |  |
|-------------------------------------------|-------------------------------------------------------------------------------------------------|--|--|--|--|--|
| Name                                      | PROFINET-IRT interface card                                                                     |  |  |  |  |  |
| Transmission mode                         | 100BASE-TX                                                                                      |  |  |  |  |  |
| Baud rate                                 | 100Mbps                                                                                         |  |  |  |  |  |
| Cable length                              | 100m / 1 segment                                                                                |  |  |  |  |  |
| Number of words occupied for transmission | 32 words max. (I area 16 words/ Q area 16 words)                                                |  |  |  |  |  |
| Terminal/Bus cable                        | 2 ports / PROFINET special cable                                                                |  |  |  |  |  |
| Status indicator LEDs                     | The indicator LEDs displays the status (communication status/error status) of the self-station. |  |  |  |  |  |

# Table 2.1 Hardware specifications

# (1) Appearance

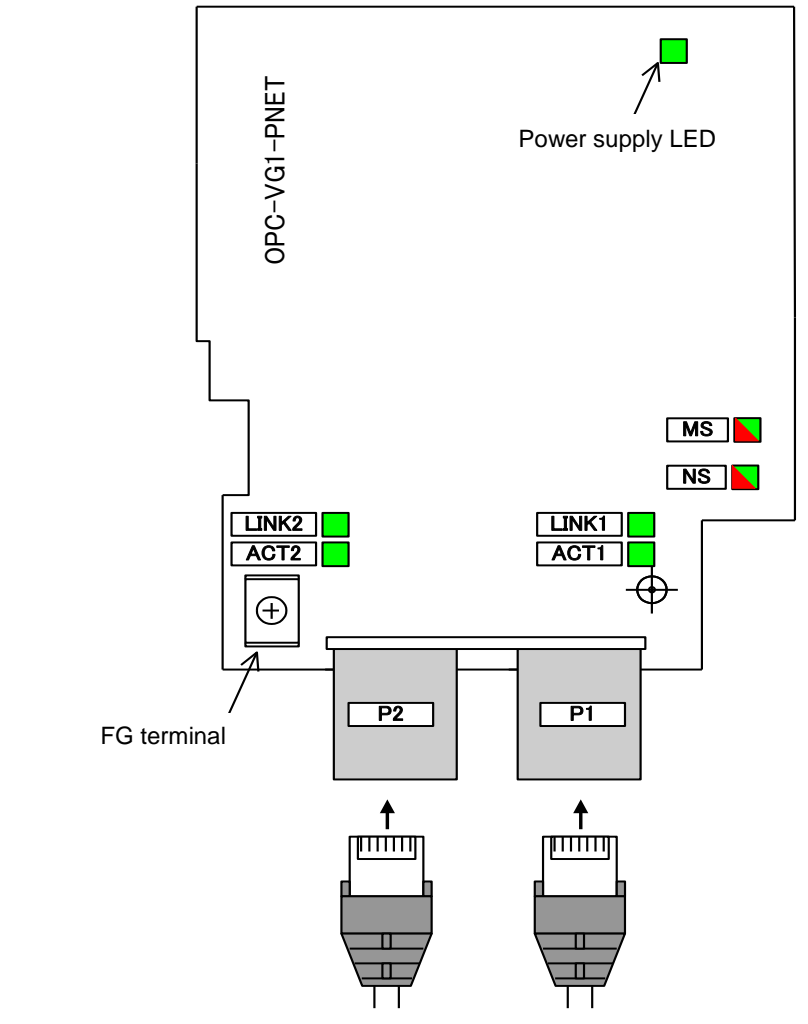

Figure 2-1 Apperance

# (2) Status display LED

LEDs on the option card display the statuses of local stations.

| Name    | Color     | Display          | Status                                          | Remarks           |
|---------|-----------|------------------|-------------------------------------------------|-------------------|
| MS      | Red/green | OFF              | Resetting Interface Card CPU now                |                   |
|         | _         | Red and          | Initializing Interface Card CPU                 |                   |
|         |           | green blink.     | now                                             |                   |
|         |           | Red blinks.      | PROFINET setting error                          | IP address error, |
|         |           | (1Hz)            |                                                 | etc.              |
|         |           | Red lights.      | This card is failed or card is poorly inserted. |                   |
|         |           | Green            | Initializing connection with                    |                   |
|         |           | blinks. (1Hz)    | FRENIC-VG now                                   |                   |
|         |           | Green<br>lights. | Normal operation                                |                   |
| NS      | Red/green | OFF              | No PROFINET communications                      |                   |
|         | -         | Red blinks.      | Minor fault occurs in PROFINET                  | When              |
|         |           | (2Hz)            | communications .                                | sending/receiving |
|         |           |                  |                                                 | error occurs 6    |
|         |           |                  |                                                 | times             |
|         |           |                  |                                                 | continuously.     |
|         |           | Red blinks.      | Mismatched telegram between                     | It occurs when    |
|         |           | (1Hz)            | master and inverter.                            | telegram set is   |
|         |           |                  |                                                 | different bitween |
|         |           |                  |                                                 | PLC and oluli of  |
|         |           | Pod lights       | Serious fault accurs in                         | Mostor shute      |
|         |           | ited lights.     | PROFINETcommunications                          | down etc          |
|         |           | Green            | Establishing PROFINET                           | down, oto.        |
|         |           | blinks.          | communications now.                             |                   |
|         |           |                  | (PLC STOP)                                      |                   |
|         |           | Green            | Establishing PROFINET                           |                   |
|         |           | lights.          | communications now.                             |                   |
|         |           | _                | (PLC RUN)                                       |                   |
| LINK1/2 | Green     | OFF              | No Ethernet communications                      |                   |
|         |           | Green            | Establising Ethernet                            |                   |
|         |           | lights.          | communications now.                             |                   |
| ACT1/2  | Green     | OFF              | No Ethernet sending/reception                   |                   |
|         |           | Green            | Sending/receiving via Ethenet now.              |                   |
| Dovice  | Croor     | lights.          | Interface of this acrid is ON                   |                   |
| Power   | Green     | Green            | interface of this card is UN.                   |                   |
| supply  |           | lights.          |                                                 |                   |

# Table 2-2 LED Display Statuses

| Item                                                           |                                 | Specifications                                                                                                    |  |  |
|----------------------------------------------------------------|---------------------------------|----------------------------------------------------------------------------------------------------|--|--|
| Data updating cycle                                            |                                 | 1ms(*1) min.                                                                                                    |  |  |
| Data reflection delay<br>(during synchronization with<br>tact) |                                 | For 2-tact cycles (2ms delay for 1ms tact cycle)                                                                                                    |  |  |
|                                                                | Run command                     | Forward/Reverse rotation commands, alarm reset command X11 – X14 commands                                                                                                    |  |  |
| uc                                                             | Speed /Torque<br>command        | 1word data (Any function code can be allocated to Q area as other commands.)                                                                                                    |  |  |
| Operatic                                                       |                                 | Bit data, such as running, braking, torque limitation, and alarm relay output                                                                                                    |  |  |
|                                                                | Operation running status output | Any function code can be allocated to I area as output of motor speed (1word), torque current commands(1word), current returned position one-rotation data (2word), acceleration monitor (1 word, 2 words) or others.                                                                                                    |  |  |
| Option function code                                           |                                 | 030, 031, 0101~0116, 0122~0133, 0160~0171                                                                                                    |  |  |
| Option function code Protective function                       |                                 | $\mathcal{E}_{r}$ - $\mathcal{L}'$ : Network error (PROFINET communication error) (*2)•Minor fault: The $\mathcal{E}_{r}$ - $\mathcal{L}'$ alarm can be controlled with o30 or o31.•Serious fault: Instantaneous alarm( $\mathcal{E}_{r}$ - $\mathcal{L}'$ ) $\mathcal{P}_{r}$ - $\mathcal{F}$ : Toggle fault error (*3)This error occurs when the 2 bit toggle signals [TGL1] and[TGL2] sent by PLC constantly have not been received overthe time that set by H144. $\mathcal{P}_{r}$ - $\mathcal{E}$ : PROFINET-IRT synchronize errorThis error occurs when synchronization between invertercontrol cycle and PROFINET-IRT sync signal cycle fails. Itis usually caused by noise. |  |  |

# **Table 2-3 Software Specifications**

\*1 The data update cycle depends on the carrier frequency setting and PROFINET communication. For details, refer to (3) and (4) mentioned below.

\*2 For minor faults and serious faults, see "3-3 Protective Action".

\*3 For details of toggle signals and toggle fault error, please refer to description of [TGL1] and [TGL2] about E01~E13 code in "4.3 Function Code Details" of FRENIC-VG User's Manual, unit type and function code ". In addition, it is necessary to make a program in PLC for generating ON / OFF pattern of [TGL1] and [TGL2] signal.

#### (3) Conditions required for synchronization of PROFINET-IRT

Connecting the card to the PROFINET-IRT makes it possible to synchronize the cycle of sync signal of PROFINET-IRT and the inverter control cycle. By doing this, the control timing of multiple inverters can be synchronized, making it easy to implement control that requires high-accuracy timing.

However, the processing that synchronizes the inverter control cycle and the E-SX bus tact cycle requires that the following conditions (1), (2) and (3) are satisfied all. If any condition is not satisfied, the cycle of sync and inverter control cycle will operate asynchronously. When the conditions are both satisfied, synchronization is performed automatically after PROFINET communication is established.

|     | Conditions                                                          |  |  |  |  |  |
|-----|---------------------------------------------------------------------|--|--|--|--|--|
| (1) | Connected by PROFINET-IRT High performance                          |  |  |  |  |  |
| (2) | Cycle of Sync of PROFINET is one of the follwing.                   |  |  |  |  |  |
|     | 1ms, 2ms, 4ms                                                       |  |  |  |  |  |
| (3) | Inverter function code F26 is set as one of the following.          |  |  |  |  |  |
|     | In case of Unit type : 4kHz, 8kHz(*1), In case of Stack type : 2kHz |  |  |  |  |  |

| Table 2-4 Synchronization conditions |
|--------------------------------------|
|--------------------------------------|

\*1 In case of MD (F80=3), F26 is set to 2kHz.

# (4) Data Updating cycle

| Sync. Cycle of<br>PROFINET-IRT | Inverter function<br>code F26 | Data updating cycle in VG(*3) |                                |  |  |  |
|--------------------------------|-------------------------------|-------------------------------|--------------------------------|--|--|--|
| 1ms                            | 2 <sup>(*1)</sup> , 4, 8      | 1ms                           | Synchronized                   |  |  |  |
|                                | 3, 6, 12 to14                 | 0.667ms or 1.334ms            | The cycle is indeterminate     |  |  |  |
|                                | 2 <sup>(*2)</sup> , 5, 10,11  | 0.8ms or 1.2ms                | because of not<br>synchronized |  |  |  |
| 2ms                            | 2 <sup>(*1)</sup> , 4, 8      | 2ms                           | Synchronized                   |  |  |  |
|                                | 3, 6, 12 to 14                | 1.334ms or 2ms                | The cycle is indeterminate     |  |  |  |
|                                | 2 <sup>(*2)</sup> , 5, 10,11  | 1.6ms or 2ms                  | because of not<br>synchronized |  |  |  |
| 4ms                            | 2 <sup>(*1)</sup> , 4, 8      | 4ms                           | Synchronized                   |  |  |  |
|                                | 3, 6, 12 to 14                | 3.34ms or 4ms                 | The cycle is indeterminate     |  |  |  |
|                                | 2 <sup>(*2)</sup> , 5, 10,11  | 3.6ms or 4ms                  | because of not synchronized    |  |  |  |

# Table 2-5 Data updating cycle

\*1 Only MD (F80=3) or Stack type

\*2 Except MD or Unit type

\*3 Except Operation command, Xterminals command, Status of operation and Y terminals states.

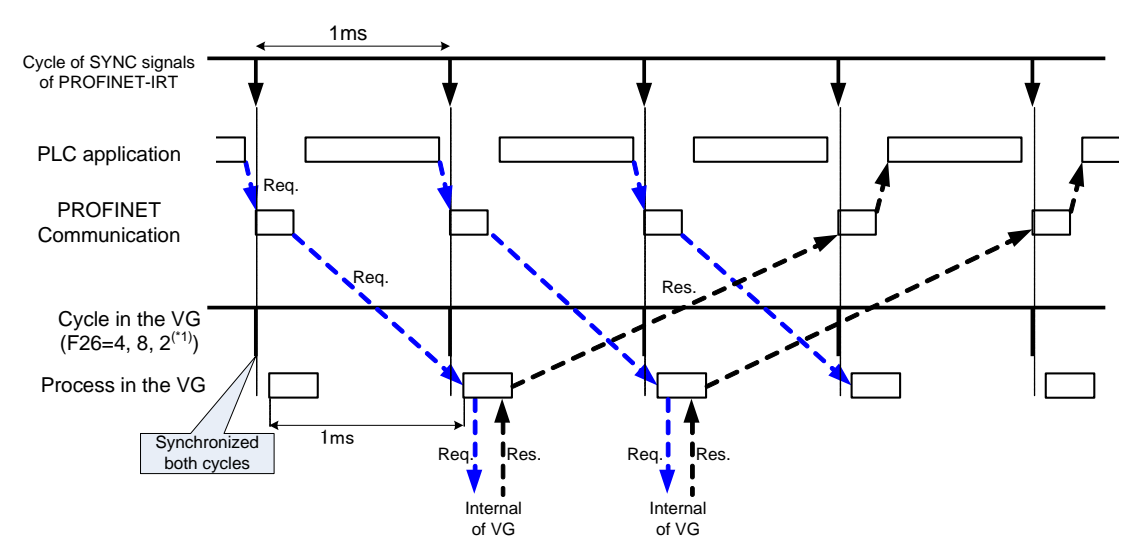

Figure 2-2 Timing chart in case of Synchronization (i.e 1ms sync.)

# 3. Detail Specifications

3-1 Basic Connection

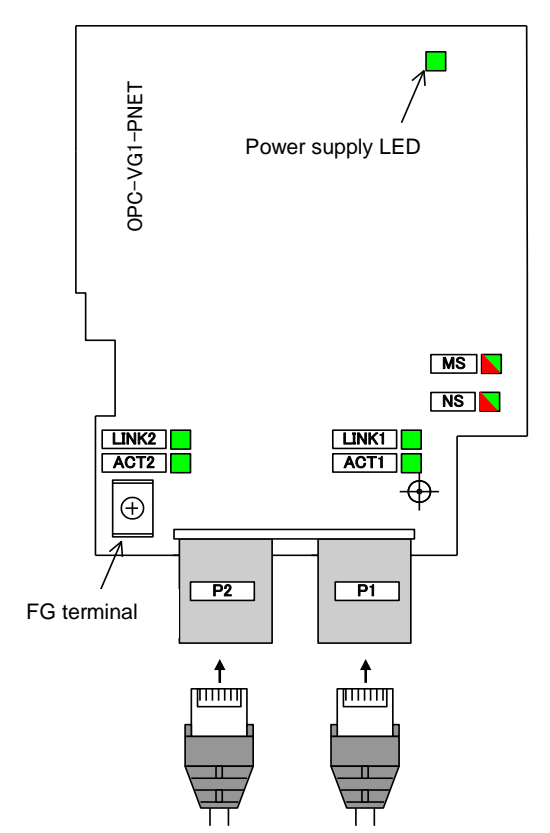

# Figure 3-1 Connecting PROFINET Cable

With reference to "the attachment means of 6.1.4 incorporation form optional (OPC-VG1-DD)" of FRENIC-VG User's Manual (MHT286D), perform wiring, work of the connection.

### 

- Improper wiring causes an electric shock, fire or other disasters. Wiring must be performed by a qualified person. Before touching the electric circuits for wire connection after the power has been turned ON, turn OFF (open) the power breaker to prevent an electric shock.
- Even if the breaker is turned OFF (open), the smoothing capacitor is still charged. So, you get an electric shock if you touch it. Confirm that the CHARGE indicator lamp for the inverter is OFF, and check the DC voltage of the inverter with a tester to see that it has dropped to or below the safe level.

# 

- Do not use the product if any part is damaged or missing. Injury or damage may result.
- Improper operation during mounting or removal of the product may cause damage to it.

Observe the following precautions when connecting the product.

[Precautions about connection]

- (1) Use the cable dedicated to PROFINET (for example, a PROFINET cable manufactured by Siemens)
- (2) Before starting operation, confirm that the power for the PLC and for the inverter is turned OFF.
- (3) To prevent malfunction of the inverter due to noise, <u>keep the PROFINET cable</u> <u>at least 30 cm away</u> from the main circuit wire and other power lines of the inverter, and do not place these wires together in a single duct.
- (4) Connect the PROFINET cable to either of two Ethernet connectors (P1, P2). Cascade wiring is also available.

## Example of basic connection diagram

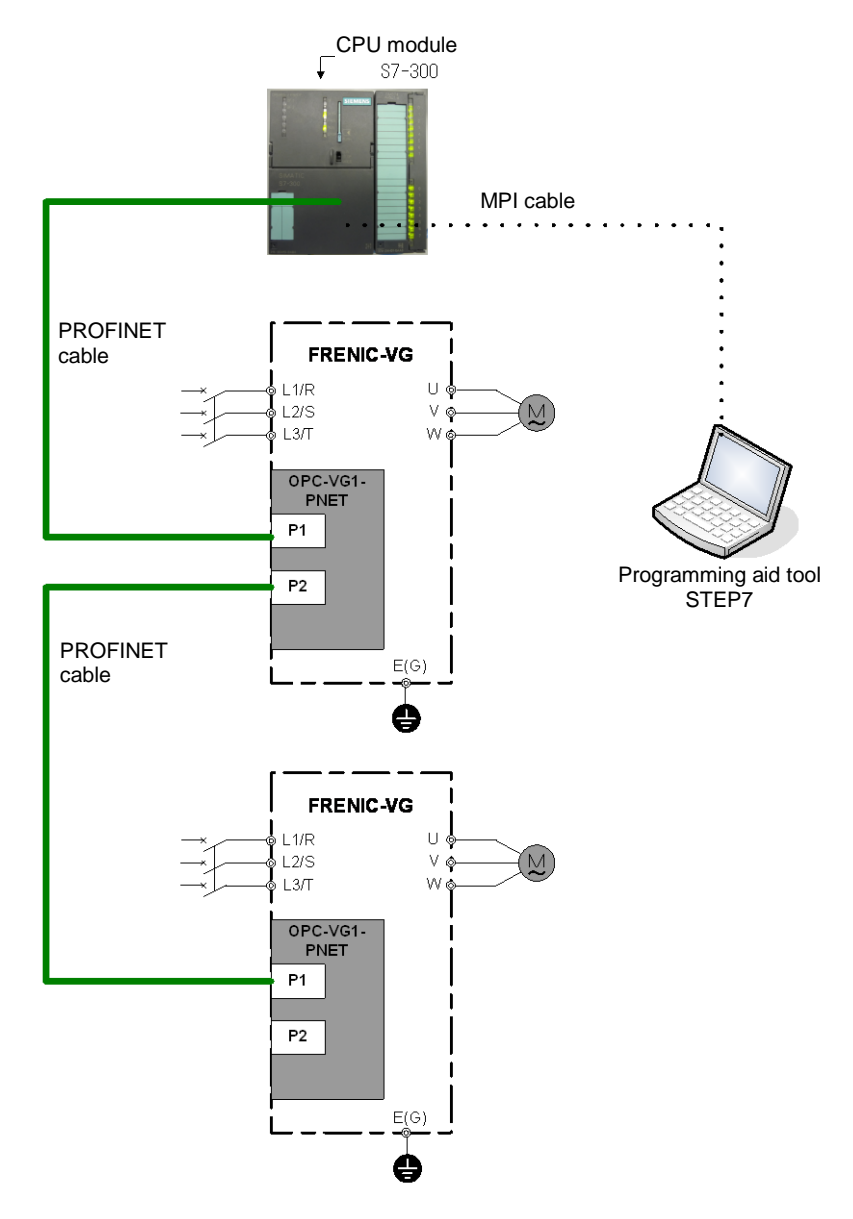

Figure 3-2 Example of basic connection diagram

### 

- If the data of a function code is incorrect, the system may fall into a dangerous status. Recheck data whenever you have finished setting or writing data.

### An accident may occur.

The list of the inverter function cords in conjunction with the PROFINET interface card is shown below.

|             | Function c                                                     | ode name             | Setting                | Change        |                                                                                                    |
|-------------|----------------------------------------------------------------|----------------------|------------------------|---------------|----------------------------------------------------------------------------------------------------|
| No.         | Name                                                           | Keypad<br>display    | range                  | in<br>running | Setting contents                                                                                                    |
| H30         | Link function                                                  | LINK FUNC            | 0 to 3                 | √             | Set 3 :run command , speed command via PROFINET are valid                                                                                                    |
| H107        | Definition<br>for ,minor<br>fault 2                            | L-ALM 2              | 0000 to<br>1111        | ✓             | Select the alarm operation when $\not \vdash \neg \not \lor$ occurs.<br>$\not \vdash \neg \not \neg \not $ is indicated in 100-digit value.<br>In the appropriate digit, 0: Alarm arises, 1: Minor fault $(\not \vdash \neg \neg \not \vdash)$                                                                                                    |
|             |                                                                |                      | 0                      |               | Forced to stop immediately after a communication error(minor fault) occurs ( $E - 4$ alarm: coast-to-stop)                                                                                                    |
|             |                                                                |                      | 1                      |               | Continue timer-controlled operation after<br>communication error (minor fault) occurs. (HOLD<br>the run command from the previous communication<br>in the status of communication error.)<br>Forced to stop after timer setting period is over<br>$(\underline{\mathcal{E}}_{r}, \underline{\neg}_{r}')$ alarm: coast-to-stop)<br>When communication is recovered within timer<br>setting period, follow the communication command.<br>However, forced to stop after timer setting period is<br>over. |
| o30<br>(*1) | Link setting<br>(Action on<br>communicati<br>on error)         | MODE ON<br>ER        | 2                      | -             | Continue timer-controlled operation after<br>communication error (minor fault) occurs. (HOLD<br>the run command from the previous communication<br>in the status of communication error.)<br>Forced to stop after the setting period is over if the<br>communication has not recovered.<br>When communication is recovered within timer<br>setting period, follow the communication command<br>and roturn to portation                                                                                |
|             |                                                                |                      | 3                      |               | Continue operation even if a communication error<br>(minor fault) occurs.<br>Holding the last run command directed through<br>communication in the communication error state.<br>When communication is recovered, follow the<br>communication command and return to normal<br>operation.                                                                                                    |
| o31<br>(*1) | Link setting<br>(Action time<br>on<br>communicati<br>on error) | TIMER TL             | 0.01 to<br>20.00s      | -             | Timer for the operation period [s] after a communication error.<br>Effective when o30=1, 2                                                                                                    |
| 0101        | Reflect all allocations                                        | Enable<br>allocation | 0,1                    | -             | By changing 0 to 1, reflect intermediate change of transfer format (o102) and PZD allocation setting (set in o122 or subsequent function codes to the master unit.) After setting to 1, return to 0.                                                                                                    |
|             | Select                                                         |                      | 1                      |               | Standard telegram1 (2 words +2 words)                                                                                                    |
| o102        | PROFINET                                                       | Option               | 101                    |               | Free format (12 words +12 words + PCV)                                                                                                    |
| (*2)        | transmission<br>format                                         | function             | Other<br>than<br>above |               | Spare (Do not set here.) *Treat as o102=1                                                                                                    |

Table 3-1 Related function codes

|                        | Function co                              | ode name              | Setting         | Change        |                                                                                                    |  |
|------------------------|------------------------------------------|-----------------------|-----------------|---------------|----------------------------------------------------------------------------------------------------|--|
| No.                    | Name                                     | Keypad<br>display     | range           | in<br>running | Setting contents                                                                                                    |  |
| o122 to<br>o133(*2)    | OUT area<br>PZD<br>allocation 1<br>to 12 | Write code<br>1 to 12 | 0 to<br>FFFF    | -             | Specify the function code to be allocated to the function code OUT area using RS485No. (Allocate the function code to be written.) (*3)                                                                                                    |  |
| o160<br>to<br>o171(*2) | IN area PZD<br>allocation<br>1 to 12     | Read code<br>1 to 12  | 0 to<br>FFFF    | -             | Specify the function code to be allocated to the function code IN area using RS485No. (Allocate the function code to be written.) (*3)                                                                                                    |  |
| F26                    | Carrier<br>frequency                     | CAREER<br>FRQ         | 2 to 15         | -             | Specify carrier frequency (inverter control cycle).<br>Only when F26 = 4 or 8 that PROFINET-IRT tact<br>cycle and inverter control cycle are possible to<br>synchronize.<br>In case of Stack type : 2kHz                                                                                                    |  |
| H108                   | L-ALM object definition 3                | L-ALM 3               | 0000 to<br>1111 | 1             | Select the alarm operation when $\mathcal{A}$ - $\mathcal{E}$ occurs.<br>$\mathcal{A}$ - $\mathcal{E}$ is indicated in 1-digit value.                                                                                                    |  |
|                        |                                          |                       |                 |               | fault $(\underline{l} - \underline{\beta}\underline{l})$                                                                                                    |  |
| E10<br> <br>E13        | X11~X14<br>function<br>selection         | X11~X14<br>FUNC       | (*4)            | -             | Select the function when X11 $\sim$ X14 terminal status<br>is ON. When using X terminals to monitor toggle<br>signals, please set any two X terminals as [TGL1]<br>and [TGL2].                                                                                                    |  |
| E15<br> <br>E27        | Y terminals<br>function<br>selection     | Y FUNC                | (*4)            | -             | Select the function of terminals Y1~Y5 and<br>Y11~Y18.<br>When using Y terminals to confirm whether<br>PROFINET-IRT is in tact synchronized status<br>please set any Y terminal as [C-Do10].                                                                                                    |  |
| o103<br>o104           | IP address<br>monitor 1, 2               | BUS SET<br>3, 4       | 0000 to<br>FFFF | ✓             | Monitor IP address (4byte). o103 displays upper<br>2byte and o104 displays lower 2 byte in hex.<br>Example: On the occasion of o103=C0A8,<br>o104=0002, it means that IP address is<br>[0xC0.0xA8.0x00.0x02] in hex therefore<br>[192.168.0.2] in decimal. (* <b>5</b> )                                                               |  |
| o105 to<br>o107        | MAC address<br>monitor 1~3               | BUS SET<br>5~7        | 0000 to<br>FFFF | ~             | Monitor MAC address (6byte). o105 displays upper<br>2byte, o106 displays middle 2 byte and o107<br>displays lower 2 byte in hex.<br>Example: On the occasion of o105=0040,<br>o106=1A15, o107=3001 it means that MAC<br>address is [00-40-1A-15-30-01].                                                                                |  |
| o108 to<br>o115        | Device name<br>monitor 1~8               | BUS SET<br>8~15       | 0000 to<br>FFFF | ✓             | Monitor device name (16 characters). Device name<br>is displayed in ASCII code. From o108 to o115,<br>each o code displays 2 words from beginning of<br>device name.<br>Example: On the occasion of<br>o108=0x7667,o109=3100,o110~o115=0x0000,devi<br>ce name is [vg1]. But this monitor function does not<br>work when o116 = 1 or 2. |  |
|                        |                                          |                       | 0               |               | Device name monitor mode<br>o108~o115 monitor device name.                                                                                                    |  |
| 0116                   | Device name                              | e BUS SET             | 1               | ✓             | Device name edit mode<br>The value set in o108~o115 will be saved as new<br>deice name when o116 is changed from 1 to 0 (*6).<br>As long as o116=1, o108~o115 stop monitoring<br>function.                                                                                                    |  |
|                        |                                          |                       | 2               |               | Device name all clear                                                                                                    |  |
|                        |                                          |                       |                 |               | $0108 \sim 0115$ stop monitoring function.                                                                                                    |  |
|                        |                                          |                       | _               |               | will be cleared and o108~o115 will all be cleared as 0x0000(return to default status).                                                                                                    |  |

\*1 For more information about o30, o31, please refer to "3-3-1-2 Operation Setting at occurrence of minor fault (o30, o31)"

\*2 After changing o102, o122 to o133 or o160 to o171, you must set o101=1 or turn ON the inverter power supply again so as to reflect the setting details. If any one of these function codes is changed halfway, Y terminal function [AS-RDY]turns OFF and the system disables to send or receive transmission data until you set o101=1 or turn ON the inverter power supply again. (All the commands in OUT area are ignored and all the responses in IN area become 0.) By turning ON the inverter power supply, [AS-RDY]= ON and

communications using the updated function code allocation data can be restarted. For details on[AS-RDY], see section 3-5.

- \*3 For the function codes and measures for RS485No. refer to "4.2.3 Function Code List" of FRENIC-VG User's Manual (MHT286) ".
- \*4 For details please refer to "4.3 Function Code Details" of FRENIC-VG User's Manual) ".
- \*5 IP address may be displayed as "0.0.0.0" on occasion that inverter fails to link to master device.
- \*6 Characters valid for displaying device name in o108~o115 are listed below. (Refer to table 3-2 ASCII Codes)

Alphabet "A"~"Z", "a"~"z" ASCII codes : 0x41~0x5A, 0x61~0x7A

 Number
 "0"~"9"
 ASCII codes : 0x30~0x39 (Can not be used at the beginning of device name)

 Symbol
 "-"
 ASCIIcodes : 0x2D(Can not be used at the beginning or the end of device name)

 In addition, 0x00 is recognized as the end of device name (any character afterwards is invalid). If
 o108~o115 are set as invalid value, device name will remain unchanged when o116 is changed from 1 to 0.

| $\begin{array}{c} 10_{H}  \text{Digit} \\ 01_{H}  \text{Digit} \end{array}$ | 00 <sub>н</sub> | 10 <sub>н</sub> | 20 <sub>H</sub> | 30 <sub>н</sub> | 40 <sub>H</sub> | 50 <sub>н</sub> | 60 <sub>н</sub> | 70 <sub>Н</sub> |
|-----------------------------------------------------------------------------|-----------------|-----------------|-----------------|-----------------|-----------------|-----------------|-----------------|-----------------|
| 0 <sub>H</sub>                                                              | NUL             | DLE             | SP              | 0               | @               | Р               | `               | р               |
| 1 <sub>H</sub>                                                              | SOH             | DC1             | !               | 1               | А               | Q               | а               | q               |
| 2 <sub>H</sub>                                                              | STX             | DC2             | "               | 2               | В               | R               | b               | r               |
| 3 <sub>Н</sub>                                                              | ETX             | DC3             | #               | 3               | С               | S               | с               | S               |
| 4 <sub>H</sub>                                                              | EOT             | DC4             | \$              | 4               | D               | Т               | d               | t               |
| 5 <sub>Н</sub>                                                              | ENQ             | NAK             | %               | 5               | E               | U               | е               | u               |
| 6 <sub>Н</sub>                                                              | ACK             | SYN             | &               | 6               | F               | V               | f               | V               |
| 7 <sub>H</sub>                                                              | BEL             | ETB             | ,               | 7               | G               | W               | g               | w               |
| 8 <sub>H</sub>                                                              | BS              | CAN             | (               | 8               | Н               | Х               | h               | х               |
| 9 <sub>H</sub>                                                              | HT              | EM              | )               | 9               | I               | Y               | i               | У               |
| A <sub>H</sub>                                                              | LF              | SUB             | *               | :               | J               | Z               | j               | z               |
| B <sub>H</sub>                                                              | VT              | ESC             | +               | ;               | K               | [               | k               | {               |
| Сн                                                                          | FF              | FS              | ,               | <               | L               | $\sim$          | I               |                 |
| D <sub>H</sub>                                                              | CR              | GS              | —               | =               | М               | ]               | m               | }               |
| E <sub>H</sub>                                                              | SO              | RS              |                 | >               | N               | ^               | n               | ~               |
| F <sub>H</sub>                                                              | SI              | US              | /               | ?               | 0               | _               | 0               | DEL             |

Table 3-2 ASC II Codes (grey colr means valid)

Example : "0" in ASCII code should be "30  $_{\rm H}$ ", and "1" in ASCII code should be "31  $_{\rm H}$ ".

- 3-3-1 Minor fault and serious fault of the PROFINET communication
- 3-3-1-1 Factors of minor fault and serious fault ( $E_{-}-4'$ )

The PROFINET interface card triggers minor fault or serious fault depending on the fault level.

If a fault occurs, the inverter issues E - 4 "communication fault", and the motor coasts-to-stop. (\*1)

\*1 Depending on the setting of inverter function code H107, the operation can continue by displaying a generated fault as  $\frac{1}{2} - \frac{1}{2}\frac{1}{2}$ . Refer to chapter 3-2 "Related function code".

| Item                                                  | Minor fault                                                                                              | Serious fault 1                                                                                   | Serious fault 2                                                                                                    |
|-------------------------------------------------------|----------------------------------------------------------------------------------------------------|---------------------------------------------------------------------------------------------------|----------------------------------------------------------------------------------------------------|
| Card LED status                                       | MS ■ (green lights)<br>NS ▲ (red blinks)                                                                 | MS ■ (green lights)<br>NS ■ (red lights)                                                          | MS ■ (red lights)<br>NS □ (No lights)                                                                                               |
| Cause (*2)                                            | <ul> <li>Data is temporarily<br/>damaged by applying<br/>noises to<br/>communication line.</li> </ul>    | <ul> <li>Card hardware fault</li> <li>Improperly installed card</li> <li>Setting error</li> </ul> |                                                                                                    |
| Resetting method                                      | Reset after the cause of a<br>(automatically cleared up<br>communication). Or rese<br>0,1or[LE]=OFF (*3) | alarm has been cleared<br>on recovery of<br>t after H30 is                                        | Turn ON the power to the<br>inverter again after the<br>cause of the alarm has<br>been cleared. (Not<br>resettable until power OFF) |
| Control of fault status                               | The alarm can be<br>controlled with the<br>function code o30 and<br>o31.                                 | The alarm <i>Er- '</i> 'is imme<br>fault occurs.                                                  | ediately issued when serious                                                                                                    |
| Keypad indication<br>communication<br>error code (*4) | 1                                                                                                    | 2                                                                                                 | 3                                                                                                    |
| Alarm subcord<br>(*5)                                 | 01(hex)                                                                                                  | 02(hex)                                                                                           | 04(hex)                                                                                                    |

Table 3-3 Factors of minor fault and serious fault ( $\mathcal{E} - \mathcal{L}$ )

- \*2 For a minor fault,  $\underline{\not{}}_{r}$ - $\underline{\not{}}_{r}$  is issued when the command via PROFINET is enabled (when H30=2, 3 and [LE] =ON: for details, see the explanation of H30 in FRENIC-VG User's Manual (MHT286 $\Box$ )). For a serious fault 1,  $\underline{\not{}}_{r}$ - $\underline{\not{}}_{r}$  is issued when the command via PROFINET is enabled and the run command via PROFINET is ON. For a serious fault 2,  $\underline{\not{}}_{r}$ - $\underline{\not{}}_{r}$  is issued when an erroneous factor occurs, regardless of the above conditions.
- \*3 "Apply reset command" for minor fault and serious fault 1 means reset input to the inverter using any of the following methods:
  - Enter 📾 key on the keypad.
  - Allocate abnormal reset [RST] when selecting X function and enter it as digital data.
  - Reset alarm from PROFINET communications

However, for a serious fault 1, you might have to reset the PROFINET master unit together with the alarm depending on the condition of the master unit.

\*4 You can check the communication error codes for minor fault and serious fault on the communication status screen in Maintenance Information menu on the keypad. To see the communication status screen, click m key on the Operation Mode screen to change the screen to Menu. Then, move the arrow at the left end of the screen to "Maintenance" using  $\textcircled{m}} \bigcirc \textcircled{m} \bigcirc$  key and click m key. Then, click  $\bigcirc$  key three times to display the following screen. This error code presents the first factor that generates  $\underleftarrow{m} - \oiint{m}$ . When serious fault 1 occurs, a minor fault must have occurred in advance. When o30=0, this code presents a minor fault code even if it is serious fault 1.

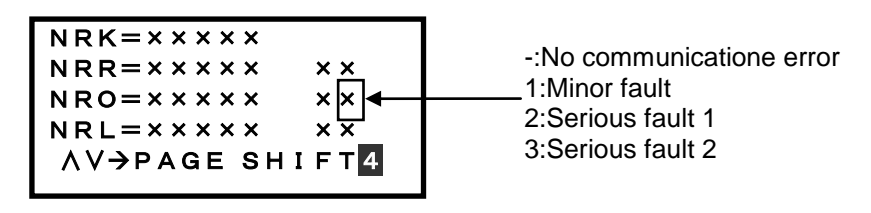

Figure 3-4 Communication error  $(\not{E_r} - \not{-} )$  cord confirmation screen

\*5 You can check the alarm sub code of  $\frac{1}{2}e^{-\frac{1}{2}t}$  by selecting alarm history in Alarm Information program on the keypad. On the sub code check screen, click key on the Operation Mode screen to change the screen to Menu. Then, move the arrow at the left end of the screen to "7. Alarm Information" using  $\frac{1}{2}e^{-\frac{1}{2}t}$  key and click key. Select the alarm you want to see from the list of the latest alarm and previous three alarms and click key. Then, click key once to display the following screen. This sub code presents the first factor that generates  $\frac{1}{2}e^{-\frac{1}{2}t}$ . When serious fault 1 occurs, a minor fault must have occurred in advance. When o30=0, this code presents a minor fault code even if it is serious fault 1.

| SUB = x x x                     | 1:Minor fault     |
|---------------------------------|-------------------|
| AL=Er 4 AL=x x x                | 2:Serious fault 1 |
| AL=x x x AL=x x x               | 4:Serious fault 2 |
| 20∧V→PAGE SHIFT <mark>23</mark> |                   |

Figure 3-5 Subcord confirmation screen

### 3-3-1-2 Operation Setting at occurrence of minor fault (o30, o31)

This subsection describes how to control the - 4 alarm using the inverter function codes o30, o31 when a communication error (in the state of minor fault) arises while applying an run command via PROFINET from PLC.

(1) o30 = 0 (Forced to stop immediately after a communication error (minor fault) occurs ( $\frac{f}{L} - \frac{f}{2}$  alarm: coast-to-stop))

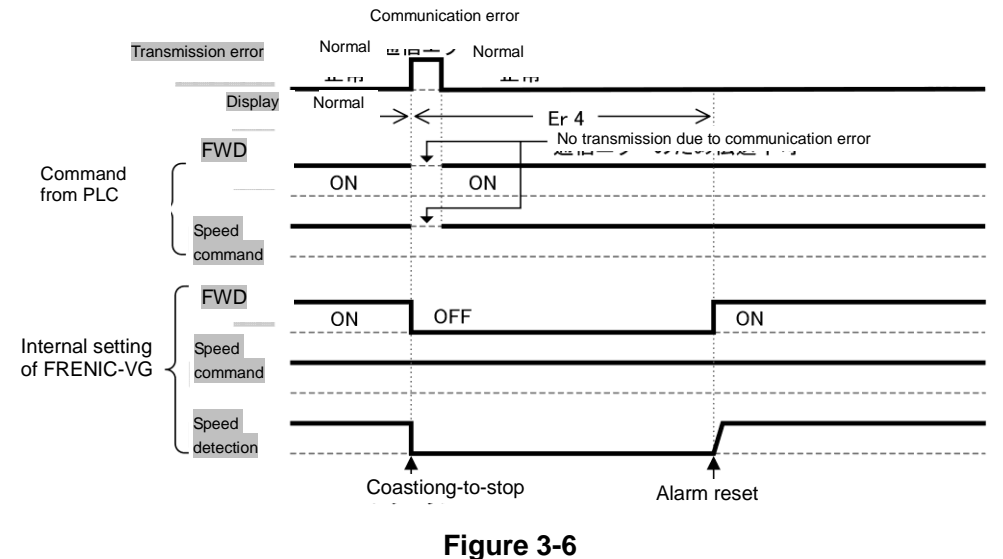

(2) o30 = 1, o31 = 5.0 (The mode to stop the inverter for five seconds after a communication error(minor fault).)

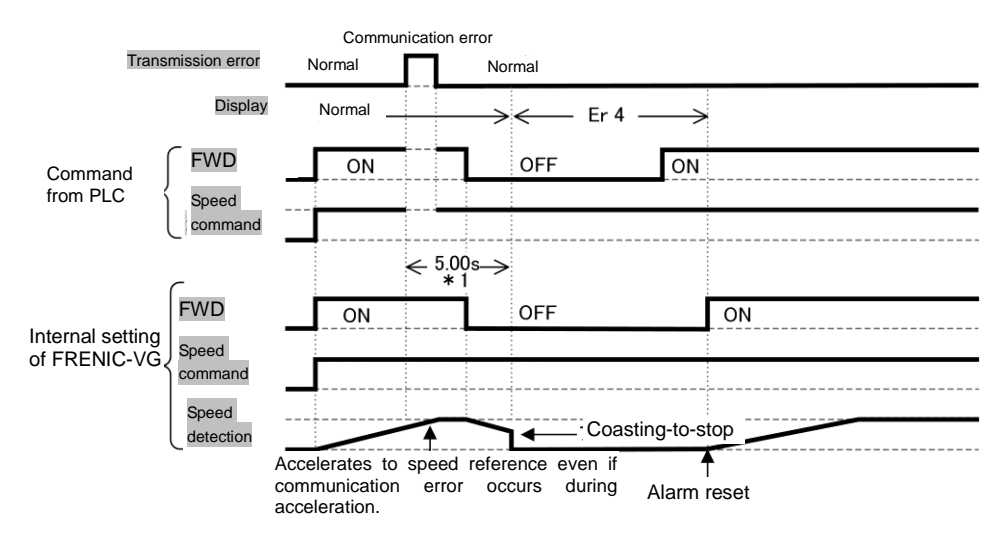

Figure 3-7

(3) o30 = 2, o31 = 5.0 (The communication does not recover from a communication error (minor fault) in five seconds and trips on  $\mathcal{E}_{r}$ -  $\mathcal{L}_{r}$ .)

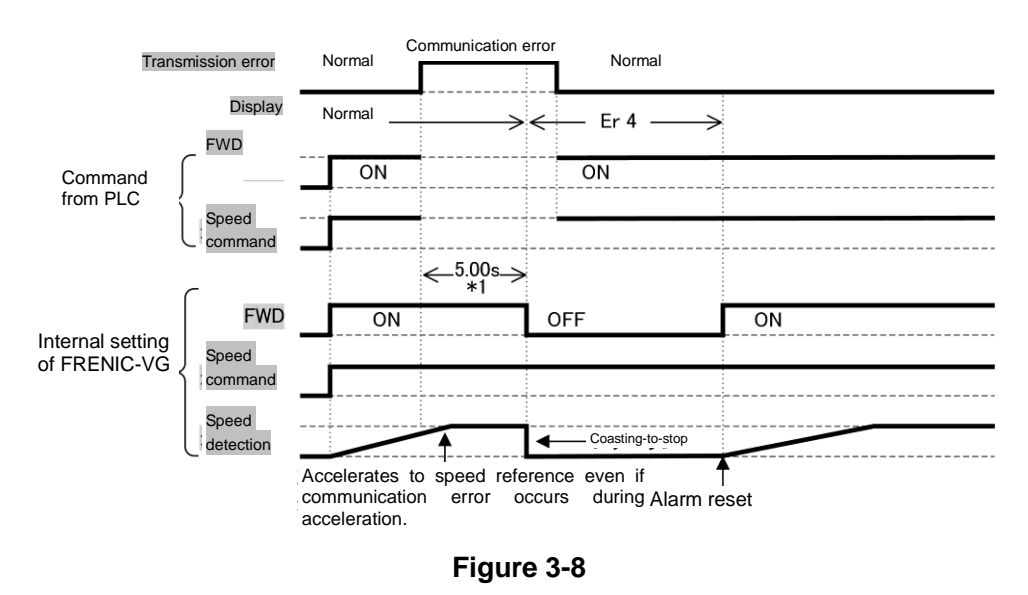

(4) o30 = 2, o31 = 5.0 (The communication recovers from a communication error (minor fault) in five seconds.)

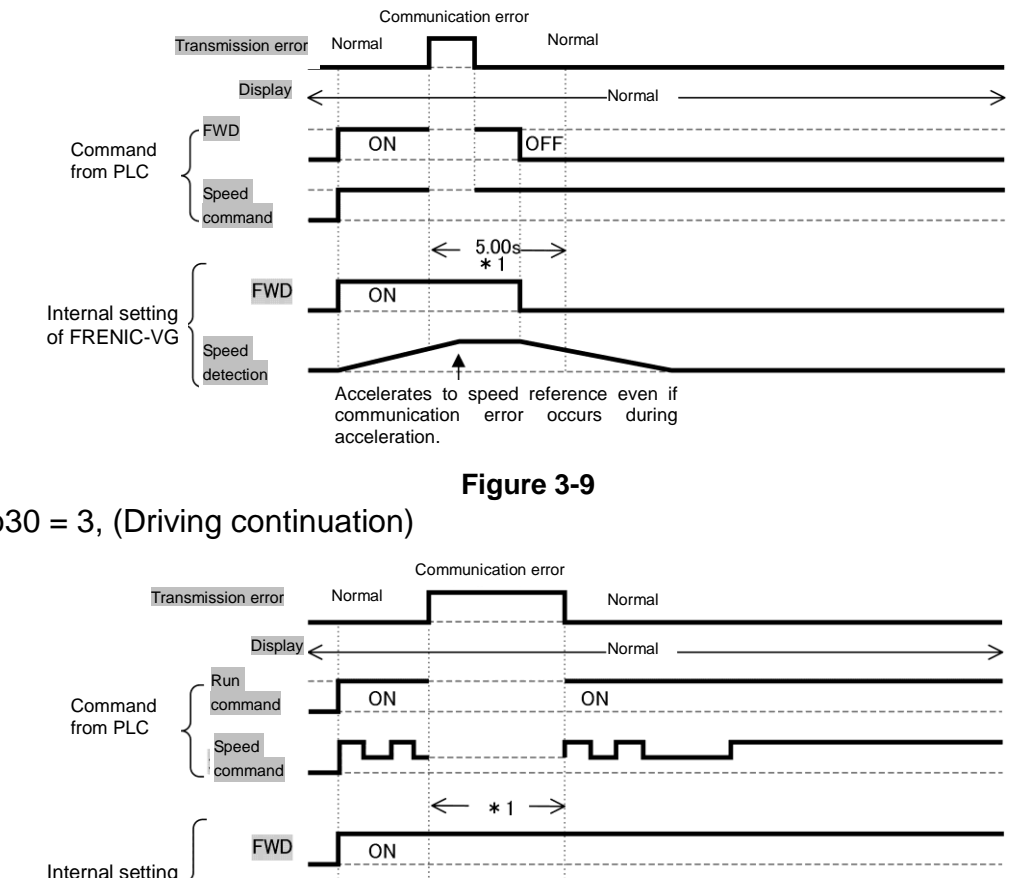

(5) o30 = 3, (Driving continuation)

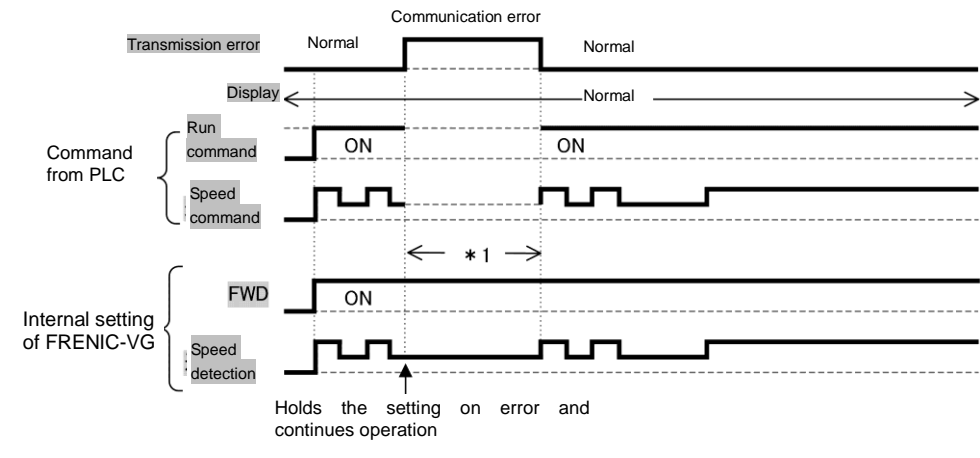

Figure 3-10

\*1 During this period, the system retains the commands (run commands, speed commands or both) from communications at occurrence of communication error unless communications recover and new commands or settings are sent.

## 3-4 Communication Formats

3-4-1 Applicable formats

You can select the following transmission formats using function code o102 "Select Transmission Format".

| Format                      | t nam                                                                                                    | e                                                                                                    |                                                                                                    |                                                                                                    |                                                                                                    | N                                                                                                    | umbe                                                                                                    | er of v                                                                                                    | vords                                                                                                    | occu                                                                                                    | pied                                                                                                    |                                                                                                    |                                                                                                    |                                                                                                    |                                                                                                    |
|-----------------------------|----------------------------------------------------------------------------------------------------|----------------------------------------------------------------------------------------------------|----------------------------------------------------------------------------------------------------|----------------------------------------------------------------------------------------------------|----------------------------------------------------------------------------------------------------|----------------------------------------------------------------------------------------------------|----------------------------------------------------------------------------------------------------|----------------------------------------------------------------------------------------------------|----------------------------------------------------------------------------------------------------|----------------------------------------------------------------------------------------------------|----------------------------------------------------------------------------------------------------|----------------------------------------------------------------------------------------------------|----------------------------------------------------------------------------------------------------|----------------------------------------------------------------------------------------------------|----------------------------------------------------------------------------------------------------|
| Standard telegram 1(ST1)    |                                                                                                    |                                                                                                    |                                                                                                    |                                                                                                    |                                                                                                    | C                                                                                                    | OUT area: 2 words, IN area: 2 words                                                                                                    |                                                                                                    |                                                                                                    |                                                                                                    |                                                                                                    |                                                                                                    |                                                                                                    |                                                                                                    |                                                                                                    |
| Freely mappable format (FM) |                                                                                                    |                                                                                                    |                                                                                                    |                                                                                                    |                                                                                                    | C                                                                                                    | )UT a                                                                                                    | rea: 1                                                                                                    | l6 wo                                                                                                    | rds, I                                                                                                    | N are                                                                                                    | a: 16                                                                                                    | word                                                                                                    | ls                                                                                                    |                                                                                                    |
| Manuf                       | actu                                                                                                    | er-sp                                                                                                    | ecific                                                                                                    | ; teleo                                                                                                    | ,<br>aram)                                                                                                    |                                                                                                    |                                                                                                    |                                                                                                    |                                                                                                    | ,                                                                                                    |                                                                                                    |                                                                                                    |                                                                                                    |                                                                                                    |                                                                                                    |
| ou set                      | anv                                                                                                    | value                                                                                                    | othe                                                                                                    | r thar                                                                                                    | n abo                                                                                                    | ve to                                                                                                    | o102                                                                                                    | the                                                                                                    | svste                                                                                                    | m ass                                                                                                    | ume                                                                                                    | s o1(                                                                                                    | )2=1                                                                                                    |                                                                                                    |                                                                                                    |
| 00 001                      | uny                                                                                                    | valuo                                                                                                    | ouno                                                                                                    | i tritai                                                                                                    | labo                                                                                                    | 10 10                                                                                                    | 0102                                                                                                    | , 110 .                                                                                                    | byoto                                                                                                    | in acc                                                                                                    | Janno                                                                                                    | 0 010                                                                                                    |                                                                                                    |                                                                                                    |                                                                                                    |
| 2                           | (word)                                                                                                    |                                                                                                    |                                                                                                    |                                                                                                    |                                                                                                    |                                                                                                    |                                                                                                    |                                                                                                    |                                                                                                    |                                                                                                    |                                                                                                    |                                                                                                    |                                                                                                    |                                                                                                    |                                                                                                    |
| NSOLL                       | OUT                                                                                                    |                                                                                                    |                                                                                                    |                                                                                                    |                                                                                                    |                                                                                                    |                                                                                                    |                                                                                                    |                                                                                                    |                                                                                                    |                                                                                                    |                                                                                                    |                                                                                                    |                                                                                                    |                                                                                                    |
| NIST                        | IN                                                                                                    |                                                                                                    |                                                                                                    |                                                                                                    |                                                                                                    |                                                                                                    |                                                                                                    |                                                                                                    |                                                                                                    |                                                                                                    |                                                                                                    |                                                                                                    |                                                                                                    |                                                                                                    |                                                                                                    |
| d area                      |                                                                                                    |                                                                                                    |                                                                                                    |                                                                                                    |                                                                                                    |                                                                                                    |                                                                                                    |                                                                                                    |                                                                                                    |                                                                                                    |                                                                                                    |                                                                                                    |                                                                                                    |                                                                                                    |                                                                                                    |
| u alea                      |                                                                                                    |                                                                                                    |                                                                                                    |                                                                                                    |                                                                                                    |                                                                                                    |                                                                                                    |                                                                                                    |                                                                                                    |                                                                                                    |                                                                                                    |                                                                                                    |                                                                                                    |                                                                                                    |                                                                                                    |
| 2                           | 3                                                                                                    | 4                                                                                                    | 5                                                                                                    | 6                                                                                                    | 7                                                                                                    | 8                                                                                                    | 9                                                                                                    | 10                                                                                                    | 11                                                                                                    | 12                                                                                                    | 13                                                                                                    | 14                                                                                                    | 15                                                                                                    | 16                                                                                                    | (word)                                                                                                    |
| PZD2                        | PZD3                                                                                                    | PZD4                                                                                                    | PZD5                                                                                                    | PZD6                                                                                                    | PZD7                                                                                                    | PZD8                                                                                                    | PZD9                                                                                                    | PZD10<br>PZD10                                                                                                    | PZD11<br>PZD11                                                                                                    | PZD12<br>PZD12                                                                                                    |                                                                                                    | P                                                                                                    | ĊV<br>CV                                                                                                    | -                                                                                                    | OUT                                                                                                    |
| T ZDZ                       | 1 203                                                                                                    | I ZD4                                                                                                    | 1205                                                                                                    | 1 200                                                                                                    | 1 ZDI                                                                                                    | 1 200                                                                                                    | 1203                                                                                                    | 1 2D TO                                                                                                    | 1 2011                                                                                                    | T ED IE                                                                                                    |                                                                                                    |                                                                                                    | 01                                                                                                    | ·                                                                                                    | <b>_</b> "`                                                                                                    |
|                             |                                                                                                    |                                                                                                    |                                                                                                    | Freely                                                                                                    | mappa                                                                                                    | able are                                                                                                    | а                                                                                                    |                                                                                                    |                                                                                                    |                                                                                                    | •                                                                                                    | Fixe                                                                                                    | d area                                                                                                    |                                                                                                    |                                                                                                    |
|                             |                                                                                                    |                                                                                                    |                                                                                                    |                                                                                                    |                                                                                                    |                                                                                                    |                                                                                                    |                                                                                                    |                                                                                                    |                                                                                                    |                                                                                                    |                                                                                                    |                                                                                                    |                                                                                                    |                                                                                                    |
|                             |                                                                                                    | C                                                                                                    | Jutout                                                                                                    | area                                                                                                    | (data                                                                                                    | direct                                                                                                    | ion Pl                                                                                                    | C→V                                                                                                    | G)                                                                                                    |                                                                                                    |                                                                                                    |                                                                                                    |                                                                                                    |                                                                                                    |                                                                                                    |
|                             | :                                                                                                    | Li Li                                                                                                    | nut a                                                                                                    | rea (c                                                                                                    | lata di                                                                                                    | rectio                                                                                                    | n VG-                                                                                                    | →PI C                                                                                                    | )                                                                                                    |                                                                                                    |                                                                                                    |                                                                                                    |                                                                                                    |                                                                                                    |                                                                                                    |
| 1                           | :                                                                                                    | Ċ                                                                                                    | Contro                                                                                                    | l word                                                                                                    |                                                                                                    | 10010                                                                                                    |                                                                                                    | 1 20                                                                                                    | )                                                                                                    |                                                                                                    |                                                                                                    |                                                                                                    |                                                                                                    |                                                                                                    |                                                                                                    |
| 1                           | ÷                                                                                                    | S                                                                                                    | Status                                                                                                    | word                                                                                                    | •                                                                                                    |                                                                                                    |                                                                                                    |                                                                                                    |                                                                                                    |                                                                                                    |                                                                                                    |                                                                                                    |                                                                                                    |                                                                                                    |                                                                                                    |
|                             | ÷                                                                                                    | S                                                                                                    | Speed                                                                                                    | comn                                                                                                    | nand v                                                                                                    | /alue                                                                                                    | (Nmax                                                                                                    | <=400                                                                                                    | 0Hex)                                                                                                    |                                                                                                    |                                                                                                    |                                                                                                    |                                                                                                    |                                                                                                    |                                                                                                    |
| <u>. L</u>                  | •                                                                                                    | -                                                                                                    |                                                                                                    | ••••                                                                                                    |                                                                                                    |                                                                                                    |                                                                                                    | 4000                                                                                                    |                                                                                                    |                                                                                                    |                                                                                                    |                                                                                                    |                                                                                                    |                                                                                                    |                                                                                                    |
| LL                          | :                                                                                                    | S                                                                                                    | beed                                                                                                    | detec                                                                                                    | tion v                                                                                                    | alue (                                                                                                    | inmax                                                                                                    | =4000                                                                                                    | пех                                                                                                    |                                                                                                    |                                                                                                    |                                                                                                    |                                                                                                    |                                                                                                    |                                                                                                    |
| LL<br> -12                  | :                                                                                                    | S<br>F                                                                                                    | peed<br>roces                                                                                                    | detec<br>s data                                                                                                    | tion v<br>a (You                                                                                                    | alue (I<br>I can (                                                                                                    | nmax<br>chang                                                                                                    | e allo                                                                                                    | cation                                                                                                    | usina                                                                                                    | l func                                                                                                    | tion c                                                                                                    | ode o                                                                                                    | 122 to                                                                                                    | o 133                                                                                                    |
| ∟∟<br>∣-12                  | :                                                                                                    | S<br>F<br>o                                                                                                    | peed<br>roces<br>r o160                                                                                                    | detec<br>s data<br>0 to 1                                                                                                    | tion v<br>a (You<br>71)                                                                                                    | alue (l<br>I can (                                                                                                    | nmax<br>chang                                                                                                    | e allo                                                                                                    | cation                                                                                                    | using                                                                                                    | l func                                                                                                    | tion c                                                                                                    | ode o                                                                                                    | 122 to                                                                                                    | o 133                                                                                                    |
|                             | Format<br>Standa<br>Freely<br>Manuf<br>ou set<br>2<br>NSOLL<br>NIST<br>d area<br>2<br>PZD2<br>PZD2<br>PZD2<br>PZD2 | Format nam<br>Standard tel<br>Freely mapp<br>Manufactur<br>Ou set any<br>2 (word)<br>NSOLL<br>NIST<br>0UT<br>IN<br>0UT<br>IN<br>0UT<br>IN<br>0UT<br>IN<br>0UT<br>IN<br>1<br>1<br>1<br>L | Format name<br>Standard telegran<br>Freely mappable<br>Manufacturer-sp<br>ou set any value<br>2 (word)<br>NSOLL<br>NIST<br>0UT<br>IN<br>0UT<br>IN<br>0UT<br>IN<br>0UT<br>IN<br>0UT<br>IN<br>0UT<br>IN<br>1<br>1<br>1<br>1<br>1<br>2<br>3<br>4<br>PZD2<br>PZD3<br>PZD4<br>PZD4 | Format name         Standard telegram 1(S         Standard telegram 1(S         Freely mappable format         Manufacturer-specific         Ou set any value othe         2       (word)         NSOLL       OUT         NIST       OUT         PZD2       PZD3       PZD4         PZD2       PZD3       PZD4         PZD2       PZD3       PZD4         Input a       :       Input a         1       :       Contro         1       :       Status         L       :       Speed | Format name         Standard telegram 1(ST1)         Freely mappable format (FI         Manufacturer-specific telegrouset any value other than         2       (word)         NSOLL       OUT         NIST       OUT         A area       2         2       3       4       5       6         PZD2       PZD3       PZD4       PZD5       PZD6         PZD2       PZD3       PZD4       PZD5       PZD6         Freely         Control vord         Input area (d         1       Status word         L | Format name         Standard telegram 1(ST1)         Freely mappable format (FM)         Manufacturer-specific telegram)         ou set any value other than abo         2       (word)         NSOLL         NIST         QUT         NSOLL         PZD2         PZD2         PZD3         PZD4         PZD5         PZD6         PZD7         Freely mappa         :       Output area (data di         :       Input area (data di         1       :       Status word         L       :       Speed command word | Format name       N         Standard telegram 1(ST1)       C         Freely mappable format (FM)       C         Manufacturer-specific telegram)       C         Outration       OUT         NSOLL       OUT         NIST       OUT         PZD2       PZD3         PZD2       PZD3         PZD2       PZD3         PZD2       PZD3         PZD4       PZD5         PZD5       PZD6         PZD7       PZD8         Freely mappable are         :       Output area (data direction         1       :       Status word         1       :       Speed command value | Format name       Number         Standard telegram 1(ST1)       OUT a         Freely mappable format (FM)       OUT a         Manufacturer-specific telegram)       OUT a         ou set any value other than above to o102         2       (word)         OUT       OUT         NSOLL       OUT         NSOLL       OUT         NIST       OUT         PZD2       PZD3         PZD3       PZD4         PZD4       PZD5         PZD5       PZD6         PZD7       PZD8         PZD8       PZD9         Freely mappable area       :         :       Output area (data direction PL         :       Input area (data direction VG-1         :       Status word         L       :       Speed command value (Nmax | Format nameNumber of vStandard telegram 1(ST1)OUT area: 2Freely mappable format (FM)OUT area: 1Manufacturer-specific telegram)OUT area: 1ou set any value other than above to o102, the standard $0UT$ NSOLLOUTNSOLLOUTNISTOUTNISTOUTNSOLLOUTNISTOUTNSOLLOUTNISTOUTNISTOUTNISTOUTNISTPZD3PZD2PZD3PZD3PZD4PZD4PZD5PZD6PZD7PZD8PZD9PZD9PZD10Freely mappable area:Output area (data direction PLC $\rightarrow$ V:Input area (data direction VG $\rightarrow$ PLC1:Control word1:Status wordL:Speed command value (Nmax=400 | Format name       Number of words         Standard telegram 1(ST1)       OUT area: 2 word         Freely mappable format (FM)       OUT area: 16 words         Manufacturer-specific telegram)       OUT area: 16 words         ou set any value other than above to o102, the system         2       (word)         OUT         NSOLL         NIST         QUT         NSOLL         OUT         NSOLL         OUT         NSOLL         OUT         NIST         OUT         NSOL         OUT         NIST         PZD2         PZD3         PZD4         PZD5         PZD6         PZD7         PZD8         PZD9         PZD10         PZD11         Freely mappable area         :       Output area (data direction PLC → VG)         :       Input area (data direction VG → PLC)         1       :         Status word         L       :         Speed command value (Nmax=4000Hex) | Format name       Number of words occu         Standard telegram 1(ST1)       OUT area: 2 words, IN         Freely mappable format (FM)       OUT area: 16 words, II         Manufacturer-specific telegram)       OUT area: 16 words, II         ou set any value other than above to o102, the system ass         2       (word)         OUT       OUT         NSOLL       OUT         NSOLL       OUT         NIST       OUT         A area       2         2       3       4       5       6       7       8       9       10       11       12         PZD2       PZD3       PZD4       PZD5       PZD6       PZD7       PZD8       PZD9       PZD10       PZD11       PZD12         PZD2       PZD3       PZD4       PZD5       PZD6       PZD7       PZD8       PZD9       PZD10       PZD11       PZD12         Freely mappable area         :         Output area (data direction PLC → VG)         :       Input area (data direction VG → PLC)       1       :       Status word         1       :       Speed command value (Nmax=4000Hex)       OUT       OUT       OUT <td>Format name       Number of words occupied         Standard telegram 1(ST1)       OUT area: 2 words, IN area         Freely mappable format (FM)       OUT area: 16 words, IN area         Manufacturer-specific telegram)       OUT area: 16 words, IN area         ou set any value other than above to o102, the system assume         2       (word)         NSOLL       OUT         NSOLL       OUT         NSOLL       OUT         NSOLL       OUT         NSOLL       OUT         NSOLL       OUT         NSOLL       OUT         NSOLL       OUT         NSOLL       OUT         NSOLL       OUT         NINT       OUT         NSOLL       OUT         NINT       OUT         NINT       OUT         NINT       OUT         NINT       PZD4         PZD4       PZD5       PZD6         PZD7       PZD8       PZD9       PZD10         PZD10       PZD11       PZD12         Freely mappable area           :       Output area (data direction PLC→VG)         :       Input area (data direction VG→PLC)         <td< td=""><td>Format nameNumber of words occupiedStandard telegram 1(ST1)OUT area: 2 words, IN area: 2 wFreely mappable format (FM)OUT area: 16 words, IN area: 16Manufacturer-specific telegram)OUT area: 16 words, IN area: 16ou set any value other than above to o102, the system assumes o10<math>2</math>(word)NISOLLOUTNISOLLOUTNISOLLOUTNISOLLOUTNISOLLPZD3PZD2PZD4PZD2PZD4PZD2PZD4PZD2PZD4PZD4PZD5PZD5PZD6PZD7PZD8PZD8PZD9PZD9PZD10PZD1PZD11PZD2PZD4PZD3PZD4PZD4PZD5PZD5PZD6PZD7PZD8PZD8PZD9PZD9PZD10PZD11PZD12PZD2PZD4PZD5PZD6PZD7PZD8PZD8PZD9PZD9PZD10PZD11PZD12PZD12PFreely mappable area:Output area (data direction PLC <math>\rightarrow</math> VG):Input area (data direction VG <math>\rightarrow</math> PLC)1:Status wordL:Speed command value (Nmax=4000Hex)Que to be to the top of eq (Nmax = 4000Hex)Que to be to top of eq (Nmax = 4000Hex)</td><td>Format nameNumber of words occupiedStandard telegram 1(ST1)OUT area: 2 words, IN area: 2 wordsFreely mappable format (FM)OUT area: 16 words, IN area: 16 wordManufacturer-specific telegram)OUT area: 16 words, IN area: 16 wordou set any value other than above to o102, the system assumes o102=1.2(word)OUTOUTNSOLLOUTNISTOUTNISTOUTNISTOUTNSOLLPZD3PZD2PZD4PZD3PZD4PZD4PZD5PZD5PZD6PZD7PZD8PZD9PZD10PZD1PZD11PZD1PZD2PZD3PZD4PZD4PZD5PZD5PZD6PZD7PZD8PZD9PZD10PZD10PZD11PZD11PZD12PCVPCVPCVFreely mappable area:Output area (data direction PLC→VG):Input area (data direction VG→PLC)1:1::Status wordL::Speed command value (Nmax=4000Hex):::::::::::::::::::::::::::::<t< td=""><td>Format nameNumber of words occupiedStandard telegram 1(ST1)OUT area: 2 words, IN area: 2 wordsFreely mappable format (FM)OUT area: 16 words, IN area: 16 wordsManufacturer-specific telegram)OUT area: 16 words, IN area: 16 wordsou set any value other than above to o102, the system assumes o102=1.<math>2</math> (word)OUTOUTNSOLLOUTINST<math>d area2 3 4 5 6 7 8 9 10 11 12 13 14 15 16PZD2PZD3PZD4PZD4PZD5PZD6PZD7PZD8PZD9PZD10PZD1PZD2PZD3PZD4PZD4PZD5PZD6PZD7PZD8PZD9PZD10PZD11PZD12PZD2PZD3PZD4PZD4PZD4PZD5PZD6PZD7PZD8PZD9PZD10PZD11PZD12PZD2PZD3PZD4PZD4PZD4PZD5PZD6PZD7PZD8PZD9PZD10PZD11PZD12PZD2PZD4PZD4PZD5PZD4PZD5PZD6PZD7PZD8PZD9PZD11PZD12PZD12PZD2<t< math=""></t<></math></td></t<></td></td<></td> | Format name       Number of words occupied         Standard telegram 1(ST1)       OUT area: 2 words, IN area         Freely mappable format (FM)       OUT area: 16 words, IN area         Manufacturer-specific telegram)       OUT area: 16 words, IN area         ou set any value other than above to o102, the system assume         2       (word)         NSOLL       OUT         NSOLL       OUT         NSOLL       OUT         NSOLL       OUT         NSOLL       OUT         NSOLL       OUT         NSOLL       OUT         NSOLL       OUT         NSOLL       OUT         NSOLL       OUT         NINT       OUT         NSOLL       OUT         NINT       OUT         NINT       OUT         NINT       OUT         NINT       PZD4         PZD4       PZD5       PZD6         PZD7       PZD8       PZD9       PZD10         PZD10       PZD11       PZD12         Freely mappable area           :       Output area (data direction PLC→VG)         :       Input area (data direction VG→PLC) <td< td=""><td>Format nameNumber of words occupiedStandard telegram 1(ST1)OUT area: 2 words, IN area: 2 wFreely mappable format (FM)OUT area: 16 words, IN area: 16Manufacturer-specific telegram)OUT area: 16 words, IN area: 16ou set any value other than above to o102, the system assumes o10<math>2</math>(word)NISOLLOUTNISOLLOUTNISOLLOUTNISOLLOUTNISOLLPZD3PZD2PZD4PZD2PZD4PZD2PZD4PZD2PZD4PZD4PZD5PZD5PZD6PZD7PZD8PZD8PZD9PZD9PZD10PZD1PZD11PZD2PZD4PZD3PZD4PZD4PZD5PZD5PZD6PZD7PZD8PZD8PZD9PZD9PZD10PZD11PZD12PZD2PZD4PZD5PZD6PZD7PZD8PZD8PZD9PZD9PZD10PZD11PZD12PZD12PFreely mappable area:Output area (data direction PLC <math>\rightarrow</math> VG):Input area (data direction VG <math>\rightarrow</math> PLC)1:Status wordL:Speed command value (Nmax=4000Hex)Que to be to the top of eq (Nmax = 4000Hex)Que to be to top of eq (Nmax = 4000Hex)</td><td>Format nameNumber of words occupiedStandard telegram 1(ST1)OUT area: 2 words, IN area: 2 wordsFreely mappable format (FM)OUT area: 16 words, IN area: 16 wordManufacturer-specific telegram)OUT area: 16 words, IN area: 16 wordou set any value other than above to o102, the system assumes o102=1.2(word)OUTOUTNSOLLOUTNISTOUTNISTOUTNISTOUTNSOLLPZD3PZD2PZD4PZD3PZD4PZD4PZD5PZD5PZD6PZD7PZD8PZD9PZD10PZD1PZD11PZD1PZD2PZD3PZD4PZD4PZD5PZD5PZD6PZD7PZD8PZD9PZD10PZD10PZD11PZD11PZD12PCVPCVPCVFreely mappable area:Output area (data direction PLC→VG):Input area (data direction VG→PLC)1:1::Status wordL::Speed command value (Nmax=4000Hex):::::::::::::::::::::::::::::<t< td=""><td>Format nameNumber of words occupiedStandard telegram 1(ST1)OUT area: 2 words, IN area: 2 wordsFreely mappable format (FM)OUT area: 16 words, IN area: 16 wordsManufacturer-specific telegram)OUT area: 16 words, IN area: 16 wordsou set any value other than above to o102, the system assumes o102=1.<math>2</math> (word)OUTOUTNSOLLOUTINST<math>d area2 3 4 5 6 7 8 9 10 11 12 13 14 15 16PZD2PZD3PZD4PZD4PZD5PZD6PZD7PZD8PZD9PZD10PZD1PZD2PZD3PZD4PZD4PZD5PZD6PZD7PZD8PZD9PZD10PZD11PZD12PZD2PZD3PZD4PZD4PZD4PZD5PZD6PZD7PZD8PZD9PZD10PZD11PZD12PZD2PZD3PZD4PZD4PZD4PZD5PZD6PZD7PZD8PZD9PZD10PZD11PZD12PZD2PZD4PZD4PZD5PZD4PZD5PZD6PZD7PZD8PZD9PZD11PZD12PZD12PZD2<t< math=""></t<></math></td></t<></td></td<> | Format nameNumber of words occupiedStandard telegram 1(ST1)OUT area: 2 words, IN area: 2 wFreely mappable format (FM)OUT area: 16 words, IN area: 16Manufacturer-specific telegram)OUT area: 16 words, IN area: 16ou set any value other than above to o102, the system assumes o10 $2$ (word)NISOLLOUTNISOLLOUTNISOLLOUTNISOLLOUTNISOLLPZD3PZD2PZD4PZD2PZD4PZD2PZD4PZD2PZD4PZD4PZD5PZD5PZD6PZD7PZD8PZD8PZD9PZD9PZD10PZD1PZD11PZD2PZD4PZD3PZD4PZD4PZD5PZD5PZD6PZD7PZD8PZD8PZD9PZD9PZD10PZD11PZD12PZD2PZD4PZD5PZD6PZD7PZD8PZD8PZD9PZD9PZD10PZD11PZD12PZD12PFreely mappable area:Output area (data direction PLC $\rightarrow$ VG):Input area (data direction VG $\rightarrow$ PLC)1:Status wordL:Speed command value (Nmax=4000Hex)Que to be to the top of eq (Nmax = 4000Hex)Que to be to top of eq (Nmax = 4000Hex) | Format nameNumber of words occupiedStandard telegram 1(ST1)OUT area: 2 words, IN area: 2 wordsFreely mappable format (FM)OUT area: 16 words, IN area: 16 wordManufacturer-specific telegram)OUT area: 16 words, IN area: 16 wordou set any value other than above to o102, the system assumes o102=1.2(word)OUTOUTNSOLLOUTNISTOUTNISTOUTNISTOUTNSOLLPZD3PZD2PZD4PZD3PZD4PZD4PZD5PZD5PZD6PZD7PZD8PZD9PZD10PZD1PZD11PZD1PZD2PZD3PZD4PZD4PZD5PZD5PZD6PZD7PZD8PZD9PZD10PZD10PZD11PZD11PZD12PCVPCVPCVFreely mappable area:Output area (data direction PLC→VG):Input area (data direction VG→PLC)1:1::Status wordL::Speed command value (Nmax=4000Hex)::::::::::::::::::::::::::::: <t< td=""><td>Format nameNumber of words occupiedStandard telegram 1(ST1)OUT area: 2 words, IN area: 2 wordsFreely mappable format (FM)OUT area: 16 words, IN area: 16 wordsManufacturer-specific telegram)OUT area: 16 words, IN area: 16 wordsou set any value other than above to o102, the system assumes o102=1.<math>2</math> (word)OUTOUTNSOLLOUTINST<math>d area2 3 4 5 6 7 8 9 10 11 12 13 14 15 16PZD2PZD3PZD4PZD4PZD5PZD6PZD7PZD8PZD9PZD10PZD1PZD2PZD3PZD4PZD4PZD5PZD6PZD7PZD8PZD9PZD10PZD11PZD12PZD2PZD3PZD4PZD4PZD4PZD5PZD6PZD7PZD8PZD9PZD10PZD11PZD12PZD2PZD3PZD4PZD4PZD4PZD5PZD6PZD7PZD8PZD9PZD10PZD11PZD12PZD2PZD4PZD4PZD5PZD4PZD5PZD6PZD7PZD8PZD9PZD11PZD12PZD12PZD2<t< math=""></t<></math></td></t<> | Format nameNumber of words occupiedStandard telegram 1(ST1)OUT area: 2 words, IN area: 2 wordsFreely mappable format (FM)OUT area: 16 words, IN area: 16 wordsManufacturer-specific telegram)OUT area: 16 words, IN area: 16 wordsou set any value other than above to o102, the system assumes o102=1. $2$ (word)OUTOUTNSOLLOUTINST $d area2 3 4 5 6 7 8 9 10 11 12 13 14 15 16PZD2PZD3PZD4PZD4PZD5PZD6PZD7PZD8PZD9PZD10PZD1PZD2PZD3PZD4PZD4PZD5PZD6PZD7PZD8PZD9PZD10PZD11PZD12PZD2PZD3PZD4PZD4PZD4PZD5PZD6PZD7PZD8PZD9PZD10PZD11PZD12PZD2PZD3PZD4PZD4PZD4PZD5PZD6PZD7PZD8PZD9PZD10PZD11PZD12PZD2PZD4PZD4PZD5PZD4PZD5PZD6PZD7PZD8PZD9PZD11PZD12PZD12PZD2$ |

# Table 3-4 Applicable Transmission Formats

## 3-4-2 Data format details

# 3-4-2-1 Standard telegram 1 (o102=1)

|                        | bit15 bit0                                  |
|------------------------|---------------------------------------------|
| OUT area               | STW1 control word                           |
| $(PLC \rightarrow VG)$ | NSOLL_A speed command (Nmax=4000Hex)        |
| IN area                | ZSW1 status word                            |
| (VG→PLC)               | NIST_A speed detection value (Nmax=4000hex) |

# Figure 3-11 Standard Telegram 1 (ST1)

# (1) STW1 control word

This area is used to issue run commands from PLC to the inverter.

| 15  | 14  | 13  | 12  | 11  | 10  | 9  | 8  | 7  | 6  | 5  | 4  | 3  | 2  | 1  | 0  | (bit) |
|-----|-----|-----|-----|-----|-----|----|----|----|----|----|----|----|----|----|----|-------|
| b15 | b14 | b13 | b12 | b11 | b10 | b9 | b7 | b7 | b6 | b5 | b4 | b3 | b2 | b1 | b0 |       |

## Table 3-5 Explanation of STW1

| bit       |                               | False (0)                                                                                           | True (1)                                                                                               |
|-----------|-------------------------------|----------------------------------------------------------------------------------------------------|----------------------------------------------------------------------------------------------------|
| b0        | ON/OFF                        | Turn a run command OFF                                                                              | Turn a run command ON                                                                                  |
| b1        | ON2/OFF2                      | OFF2: Coast to a stop                                                                               | ON2: Request the inverter to be ready<br>for turning a run command ON<br>(1)                           |
| b2        | ON3/OFF3                      | OFF3: Stop command following the deceleration time specified by the function code H56               | ON3: Request the inverter to be ready<br>for turning a run command ON<br>(2)                           |
| b3        | Enable operation              | Disable inverter operation                                                                          | Enable inverter operation                                                                              |
| b4        | Enable<br>Ramp<br>generator   | Fix speed command to 0                                                                              | Enable the ramp frequency generator (RFG)                                                              |
| b5        | Unfreeze<br>Ramp<br>generator | Freeze ramp generator<br>(accelerator/decelerator). Fix speed<br>command to the value at that time. | Unfreeze RFG command                                                                                   |
| b6        | Enable<br>setpoint            | Disable                                                                                             | Enable ON-bit                                                                                          |
| b7        | ALM RST                       | Do not reset alarm                                                                                  | Reset alarm (Resetting an alarm makes<br>the communications card unready to<br>turn a run command ON.) |
| b8,<br>b9 | -                             | -                                                                                                   | -                                                                                                    |
| b10       | Enable<br>PZD                 | Disable input of PCD, STW1 and NSOLL_A. Retain previous status.                                     | Enable input of PCD, STW1 and NSOLL_A.                                                                 |
| b11       | Run<br>direction              | Run in the forward direction                                                                        | Reverse direction                                                                                      |
| b12       | X11                           | X11 terminal = OFF                                                                                  | X11 terminal = ON                                                                                      |
| b13       | X12                           | X12 terminal = OFF                                                                                  | X12 terminal = ON                                                                                      |
| b14       | X13                           | X13 terminal = OFF                                                                                  | X13 terminal = ON                                                                                      |
| b15       | X14                           | X14 terminal = OFF                                                                                  | X14 terminal = ON                                                                                      |

## (2) ZSW1 status word

STW is a word area for monitoring the inverter's running status.

STW indicates the status transition of the PROFIdrive. The status transition details are shown in Figure 3-12.

| 15  | 14  | 13  | 12  | 11  | 10  | 9  | 8  | 7  | 6  | 5  | 4  | 3  | 2  | 1  | 0  | (bit) |
|-----|-----|-----|-----|-----|-----|----|----|----|----|----|----|----|----|----|----|-------|
| b15 | b14 | b13 | b12 | b11 | b10 | b9 | b8 | b7 | b6 | b5 | b4 | b3 | b2 | b1 | b0 |       |

| bit |                                   | False (0)                                                                    | True (1)                                                                             |
|-----|-----------------------------------|------------------------------------------------------------------------------|--------------------------------------------------------------------------------------|
| b0  | Ready to<br>switch ON             | Not ready to turn a run command ON                                           | Ready to turn a run command ON                                                       |
| b1  | Ready to<br>run                   | Not ready to run                                                             | Ready to run                                                                         |
| b2  | Running<br>state                  | Running disabled                                                             | Running                                                                              |
| b3  | ALM                               | No inverter alarm                                                            | Inverter alarm activating now                                                        |
| b4  | ON2/OFF2                          | OFF2: ON2 bit in CTW is "0"                                                  | ON2: ON2 bit in CTW is "1"                                                           |
| b5  | ON3/OFF3                          | OFF3: ON3 bit in CTW is "0"                                                  | ON3: ON3 bit in CTW is "1"                                                           |
| b6  | Run<br>command<br>ON<br>inhibited | Ready to turn a run command ON (logical negation of bit0)                    | Not ready to turn a run command ON (logical negation of bit)                         |
| b7  | -                                 | -                                                                            | -                                                                                    |
| b8  | N-AR                              | Not reached to the specified speed                                           | Reached to the specified speed                                                       |
| b9  | R/L                               | Both speed command and run<br>command from PROFIBUS are<br>disabled. (H30=0) | Either speed command or run<br>command from PROFIBUS-DP is<br>enabled. (H30=1, 2, 3) |
| b10 | N-DT1                             | Detected speed is less than the value set by inverter function code E39.     | Detected speed is greater than the value set by inverter function code E39.          |
| b11 | SYNC                              | Not synchronized with PROFINET                                               | Synchronized with PROFINET                                                           |
| b12 | Y11                               | Y11 terminal = OFF                                                           | Y11 terminal = ON                                                                    |
| b13 | Y12                               | Y12 terminal = OFF                                                           | Y12 terminal = ON                                                                    |
| b14 | Y13                               | Y13 terminal = OFF                                                           | Y13 terminal = ON                                                                    |
| b15 | Y14                               | Y14 terminal = OFF                                                           | Y14 terminal = ON                                                                    |

#### Table 3-6 Bit Definition in STW

(3) NSOLL\_A speed command

This area issues speed commands from PLC. It is indicated as the value of ratio by setting the maximum speed F03 (r/min) of the inverter function code to 4000Hex.

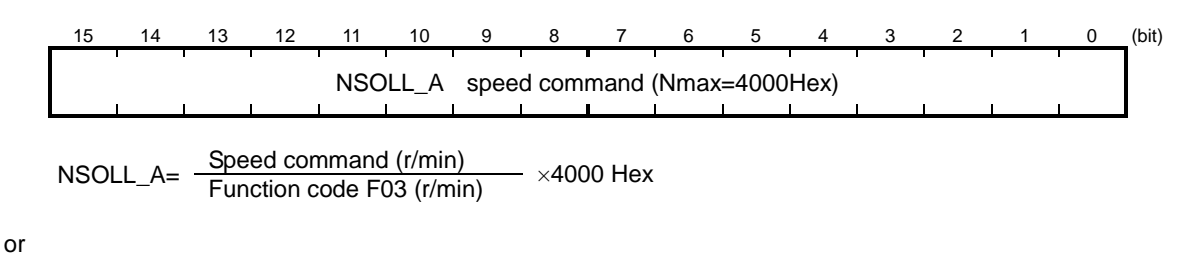

Speed command (r/min) = Function code F03 (r/min)  $\times \frac{\text{NSOLL}_A}{4000 \text{ Hex}}$ 

### (4) NIST\_A speed detection value

This is a motor speed detection value. Like the speed command value, this is indicated as the value of ratio by setting the maximum speed F03 (r/min) of the inverter function code to 4000Hex.

| 15                                          | 14 | 13 | 12 | 11 | 10 | 9 | 8 | 7 | 6 | 5  | 4 | 3 | 2 | 1 | 0 | _(bit) |
|---------------------------------------------|----|----|----|----|----|---|---|---|---|----|---|---|---|---|---|--------|
|                                             |    |    |    |    |    | I |   |   |   | 1  | 1 | ı |   | 1 | 1 |        |
| NIST_A speed detection value (Nmax=4000Hex) |    |    |    |    |    |   |   |   |   |    |   |   |   |   |   |        |
|                                             |    | l  | Ì  | j. |    |   |   |   |   | ĺ. | 1 | 1 | 1 | 1 | 1 |        |

or

Speed command (r/min) = Function code F03 (r/min) 
$$\times \frac{NIST_A}{4000 \text{ Hex}}$$

Figure 3-12 shows a status transition diagram of the PROFIdrive profile. Immediately after the inverter is turned ON, the status first moves to S1 "Not ready to turn a run command ON." Bit manipulation in STW1 shifts the status to S2 "Ready to turn a run command ON," S3 "Ready to run" and finally S4 "Running" in sequence. In S4 state, the inverter enters the running state. Turning a run command OFF in S4 state shifts the status to S5 "Turn a run command OFF." After the motor stops, the status moves to S2 or S1 state.

Note In Figure 3-12, to simplify the description, values of Bit 4 to Bit 6 and Bit 10 in STW1 are always "1." If any one of these bit values is not "1," the inverter will not enter the running state even if the status transition properly proceeds.

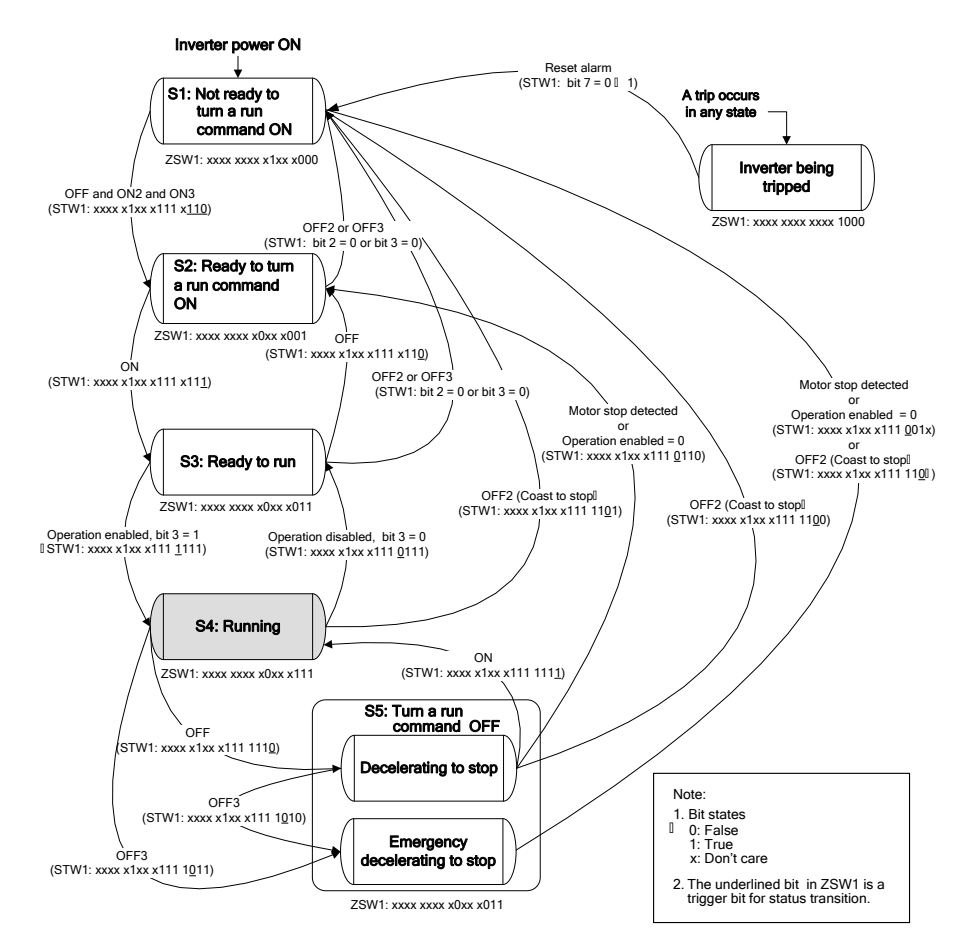

Figure 3-12 STW1/ ZSW1 Status Transition Diagram

| b        | bit15     | bit0 |
|----------|-----------|------|
| OUT area | PZD 1     |      |
| (PLC→VG) | PZD 2     |      |
|          | PZD 3     |      |
|          | PZD 4     |      |
|          | PZD 5     |      |
|          | PZD 6     |      |
| Γ        | PZD 7     |      |
|          | PZD 8     |      |
|          | PZD 9     |      |
|          | PZD 10    |      |
|          | PZD 11    |      |
|          | PZD 12    |      |
|          | PCV (PCA) |      |
|          | (IND)     |      |
|          | (PVA)     |      |
|          | (PVA)     |      |
| IN area  | PZD 1     |      |
| (VG→PLC) | PZD 2     |      |
| Γ        | PZD 3     |      |
|          | PZD 4     |      |
|          | PZD 5     |      |
| Γ        | PZD 6     |      |
|          | PZD 7     |      |
| Γ        | PZD 8     |      |
| Γ        | PZD 9     |      |
| Γ        | PZD 10    |      |
| Γ        | PZD 11    |      |
|          | PZD 12    |      |
| Γ        | PCV (PCA) |      |
|          | (IND)     |      |
|          | (PVA)     |      |
|          | (PVA)     |      |
|          |           |      |

# 3-4-2-1 Free allocation format (12W+12W+PCV4W) (o102=101)

# Figure 3-13 Freely mappable Format (FM)

(1) PZD1-PZD12 Process Data 1-12

These settings always write to the function codes preset in o122 to 133 (OUT area). Also, the settings always monitor the function codes specified in o160 to 171 (IN area).

□ For individual formats of the inverter function codes, see Chapter 4 "4.2 Function Code List" of FRENIC-VG User's Manual.

Allocate the function code to each PZD by referring to the inverter function codes or PNU given below.

| Item                     | PZD   | Function | PNU        | Remarks              |
|--------------------------|-------|----------|------------|----------------------|
|                          |       | code     |            |                      |
| OUT area                 | PZD1  | 0122     | PNU915[0]  | Specify the function |
| (Function code is always | PZD2  | o123     | PNU915[1]  | code using           |
| written)                 | PZD3  | 0124     | PNU915[2]  | 485No.               |
|                          | PZD4  | o125     | PNU915[3]  |                      |
|                          | PZD5  | 0126     | PNU915[4]  |                      |
|                          | PZD6  | 0127     | PNU915[5]  |                      |
|                          | PZD7  | o128     | PNU915[6]  |                      |
|                          | PZD8  | o129     | PNU915[7]  |                      |
|                          | PZD9  | o130     | PNU915[8]  |                      |
|                          | PZD10 | o131     | PNU915[9]  |                      |
|                          | PZD11 | 0132     | PNU915[10] |                      |
|                          | PZD12 | 0133     | PNU915[11] |                      |
| IN area                  | PZD1  | o160     | PNU916[0]  |                      |
| (Function code is always | PZD2  | 0161     | PNU916[1]  |                      |
| monitored)               | PZD3  | 0162     | PNU916[2]  |                      |
|                          | PZD4  | 0163     | PNU916[3]  |                      |
|                          | PZD5  | 0164     | PNU916[4]  |                      |
|                          | PZD6  | 0165     | PNU916[5]  |                      |
|                          | PZD7  | 0166     | PNU916[6]  |                      |
|                          | PZD8  | 0167     | PNU916[7]  |                      |
|                          | PZD9  | 0168     | PNU916[8]  |                      |
|                          | PZD10 | 0169     | PNU916[9]  |                      |
|                          | PZD11 | 0170     | PNU916[10] |                      |
|                          | PZD12 | 0171     | PNU916[11] |                      |

 Table 3-7 Allocation of Function Codes to PCD1 to 12

For the correspondence between the function code and 485No., see Chapter 4 "4.2 Function Code List" of FRENIC-VG User's Manual.

You can also allocate the dedicated 485No. given in the list below to PZD besides those given in the above user's manual.

| Table 3-8 485No. Dedicated to the Ca | ard |
|--------------------------------------|-----|
|--------------------------------------|-----|

| 485No. | Signal  | Remarks                    |
|--------|---------|----------------------------|
| F001   | STW1    | Same as the signal for ST1 |
| F002   | NSOLL_A |                            |
| F101   | ZSW1    |                            |
| F102   | NIST_A  |                            |

Note By allocating STW1 to OUT area PZD, the run command issued by the inverter function code S06 will be disabled. In the same manner, by allocating NSOLL\_A, the speed command issued by the inverter function code S01 will be disabled.

- After changing o122 to o171, set the function code o101 to 1 or turn ON the inverter power supply again so as to reflect the settings to the inverter.
- When specifying the same function code to two or more OUT area PZD (o122 to o133), the allocation to the one having the largest o code number will be enabled and others are treated as no allocation. (Ex.: When specifying the same function code to be written to o122 and o124, the function code is specified to o124 only and o122 is treated as no function code specified.) However, there is no restriction when allocating the same function code to two or more N area PZD (o160 to o171).
- (2) Reading/writing PCV parameters

PCV is an area where parameters (inverter function codes and PNU) are read and written sporadically.

Because the PCV area is fixed, you cannot change the allocation.

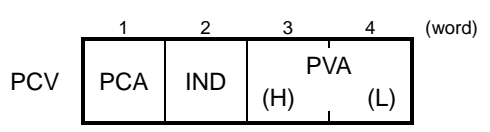

### Figure 3-14 PCV Area Total Structure

#### (i) PCA and IND

These two word areas specify a parameter. Their structures are shown below.

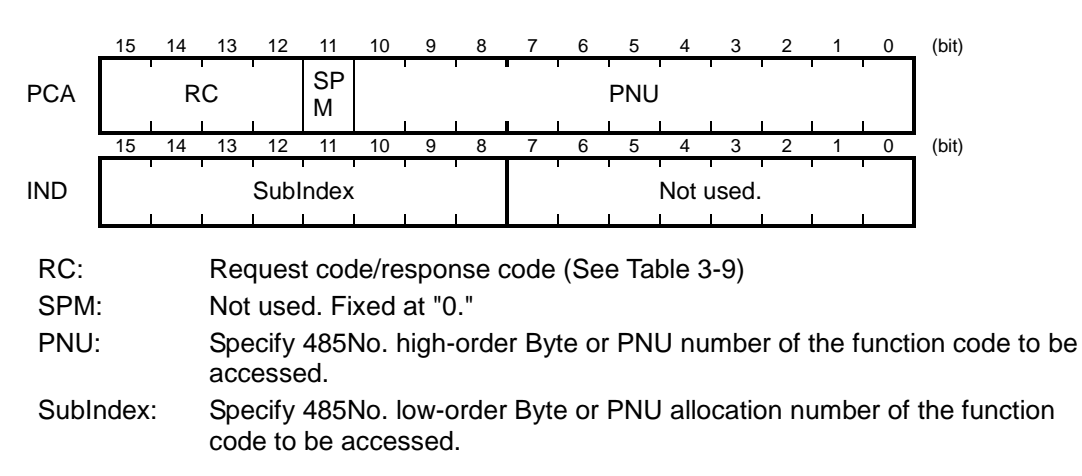

| RC part  | Request/response             | Descriptions                                                |  |
|----------|------------------------------|-------------------------------------------------------------|--|
| 0        | Request                      | No request                                                  |  |
| 1        | (Master $\rightarrow$ Slave) | Read parameter value                                        |  |
| 2        |                              | Write parameter value in word                               |  |
| 3 to 5   |                              | Not used.                                                   |  |
| 6        |                              | Read array parameter value                                  |  |
| 7        |                              | Write array parameter in array word                         |  |
| 8        |                              | Not used.                                                   |  |
| 9        |                              | Read element count of array parameter                       |  |
| 10 to 15 |                              | Not used.                                                   |  |
| 0        | Response                     | No response                                                 |  |
| 1        | (Slave $\rightarrow$ Master) | Parameter value in word sent normally                       |  |
| 2, 3     |                              | Not used.                                                   |  |
| 4        |                              | Parameter value in array word sent normally                 |  |
| 5        |                              | Not used.                                                   |  |
| 6        |                              | Normal response to the request of array element count       |  |
| 7        |                              | Transmission error (Error code stored in PVA) <sup>*1</sup> |  |
| 8 to 15  |                              | Not used.                                                   |  |

Table 3-9 RC Part

\*1 For error codes and information, see Table 3-10.

## Table 3-10 List of Error Codes for Parameter Access Errors

| RC<br>part                     | Error code<br>stored in<br>PVA word | Error information                                                                                                  |  |  |
|--------------------------------|-------------------------------------|----------------------------------------------------------------------------------------------------|--|--|
| 7                              | 0                                   | Nonexistent parameter specified                                                                                    |  |  |
|                                | 1                                   | Inhibited to write the parameter value                                                                             |  |  |
|                                | 2                                   | Specified parameter value out of range                                                                             |  |  |
|                                | 3                                   | Invalid Subindex specified                                                                                         |  |  |
|                                | 11                                  | Parameter write-inhibited error during inverter<br>running or digital input terminal (for run<br>command) being ON |  |  |
| 17 Read process not executable |                                     | Read process not executable                                                                                        |  |  |
|                                | 104                                 | Busy error during parameter writing                                                                                |  |  |

# (ii) PVA word area

PVA is a two-word area that represents write/read parameter values. The communications card uses the lower one word (the fourth word counted from the PCV word head).

To write a parameter value into an inverter (slave node), enter the value to the master node and send the word to the slave. To read a parameter value, refer to this area of the slave node in response to the previous request. If a parameter access error occurs (Response to RC part is "7"), the slave node outputs an error code (Table 3-10) to this area and returns the response to the master node.

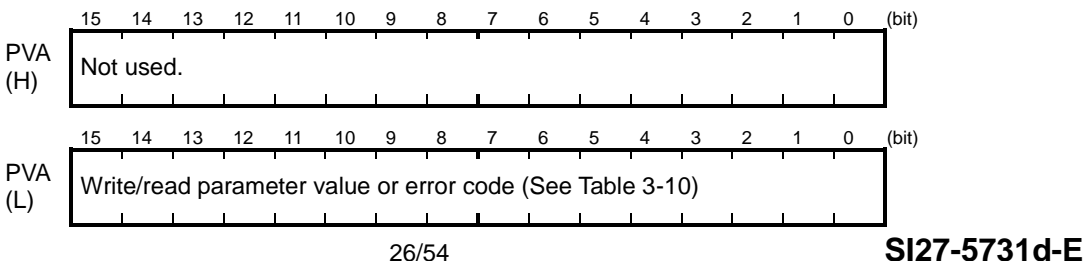

- (iii) Accessing inverter function code and PNU
  - 1. Specify 485No. or PNU number of the function code to access PNU area.
  - 2. Specify how to access the specified parameter, for example, Write or Read, in the RC area. For details about the RC area, see Table 3-9.
  - 3. To write a parameter value, enter the write data into the PVA lower area and send the word to the salve node. To read a parameter value from the slave, refer to the PVA lower area in the response from the slave node. If a parameter access error occurs, the RC part of the response is filled with "7" and the PVA area contains one of the error codes listed in Table 3-10.

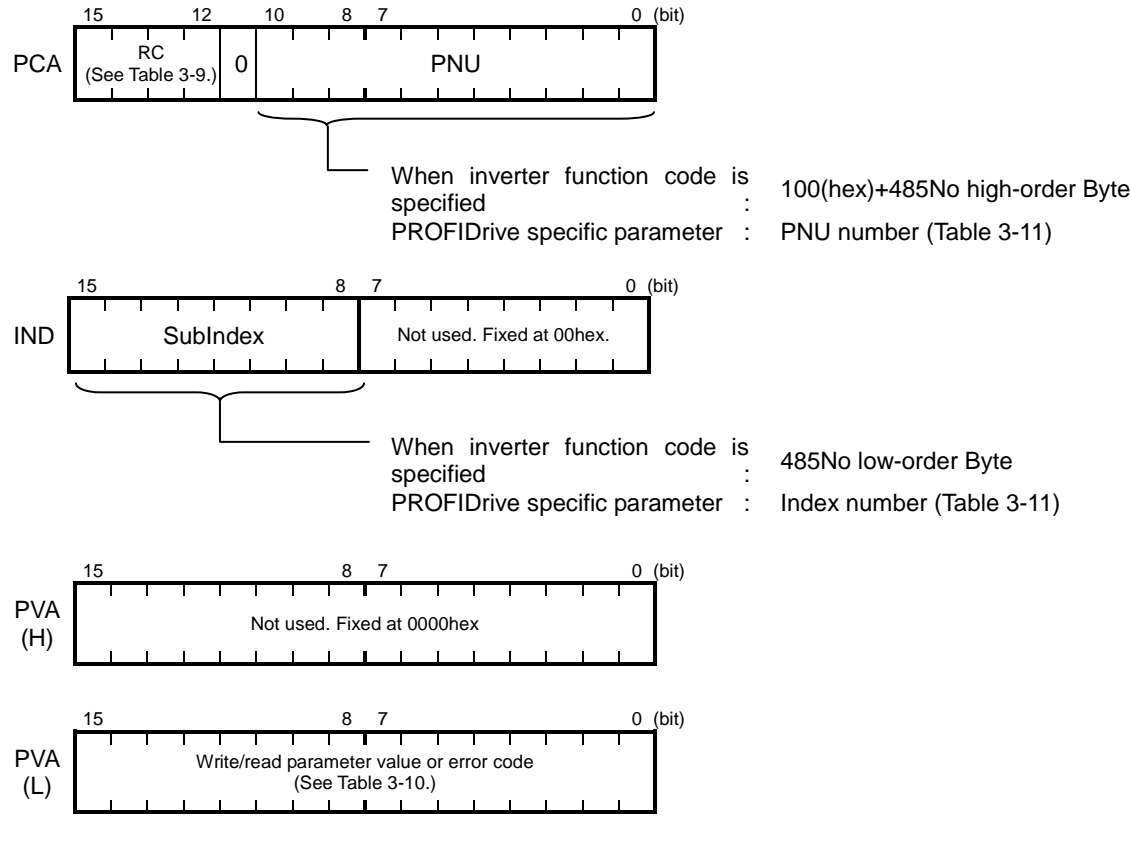

Figure 3-14 How to Access Parameters

# (iv) PROFIdrive specific parameters Table 3-11 shows the PROFIBUS specific parameters supported by this card.

|     |         |                                                 | -                  | <b>D</b> A 4 4 |                             |  |  |
|-----|---------|-------------------------------------------------|--------------------|----------------|-----------------------------|--|--|
| PNU | Index   | Description                                     | Range              | R/W            | Remarks                     |  |  |
| 915 | 0 to 11 | Function code allocation to OUT area PZD1 to 12 | 0000 to<br>FFFFHex | R/W            | Same as for o122 to o133    |  |  |
| 916 | 0 to 11 | Function code allocation to IN area PZD1 to 12  | 0000 to<br>FFFFHex | R/W            | Same as for o160 to o171    |  |  |
| 922 | None    | Select telegram (ReadOnly)                      | 1, 21              | R              | Same as for o102            |  |  |
| 930 | None    | Operation mode                                  | 1                  | R              | Fixed 1                     |  |  |
| 944 | None    | Error occurrence count (inverter alarm count)   | 0 to 65535         | R              |                             |  |  |
| 947 | 0       | Alarm history (latest alarm or current alarm)   | 0 to<br>65535      | R              | Fuji Electric alarm code    |  |  |
|     | 1       | Alarm history (previous alarm)                  | 0~65535            | R              | Response in format          |  |  |
|     | 2       | Alarm history (alarm 2 times before)            | 0 to<br>65535      | R              |                             |  |  |
|     | 3       | Alarm history (alarm 3 times before)            | 0 to<br>65535      | R              |                             |  |  |
| 965 | None    | PROFIdrive version                              | 4                  | R              | PROFIdrive V4 is indicated. |  |  |

| rs |
|----|
| r  |

- 3-5 Operation when Transmission Format or PZD Allocation Is Changed Halfway
- 3-5-1 Restrictions when transmission format or PZD allocation is changed halfway

When any one of the following function keys is changed halfway, the system assumes that the transmission format is not determined and sets Y terminal function [AS-RDY]=OFF and operates with restrictions given in Table 3-12:

- o102 transmission format
- PZD allocation to OUT area from o122 to o133 and PZD allocation (\*1) to IN area from o160 to o171

Even if you return the value to the original one after changing it once, the system assumes that the value is still changed and operates with restrictions.

\* 1 A transmission format where PZD area does not exist (ST1) is excluded from the above condition.

# Table 3-12 Restriction Operation when Function Code Allocation Is Changed Halfway (during[AS-RDY]=OFF)

| Restriction du                             | Remarks                                                            |                                                                      |
|--------------------------------------------|--------------------------------------------------------------------|----------------------------------------------------------------------|
| Free allocation format (FM1)<br>(o102=101) | IN area: Set all response data to be read from function code to 0. |                                                                      |
| Standard telegram 1(ST1)<br>(o102=1)       | OUT area: Ignore all command data to be written to function code.  | For ST1, restriction<br>occurs only when o102<br>is changed halfway. |

3-5-2 Resetting restriction and checking transmission format determination status

You can reset the restriction by executing any one of the following actions:

- Set 1 to function code o101.
- Turn ON the inverter main power supply again.

After the above operations, the transmission format and PZD allocation details are checked and Y terminal function is set as [AS-RDY]=ON.

You can check [AS-RDY] signal using the method given in Table 3-12.

# Table 3-13 Checking Transmission Format Determination Status Signal[AS-RDY]

| Check method           |          | Operation                                                                                             |  |  |
|------------------------|----------|----------------------------------------------------------------------------------------------------|--|--|
| Y terminal<br>[AS-RDY] | function | Determining the function code allocation now. [AS-RDY] *1                                             |  |  |
|                        |          | [AS-RDY] = ON : Determining function code allocation details now (without restriction)                |  |  |
|                        |          | [AS-RDY]= OFF: Function code allocation details not determined (with restriction given in Table 3-13) |  |  |
| Function code          | M143     | M143 bit0=1 : [AS-RDY]= ON *2                                                                         |  |  |
|                        |          | M143 bit0=0 : [AS-RDY]= OFF                                                                           |  |  |

\*1 To allocate [AS-RDY]to Y terminal , select "64:AS-RDY" from "Select Y function from function codes E15 to E27 ".

\*2 Even if [AS-RDY] is not allocated to Y terminal, you can check the status by monitoring M143.

# 3-6 Procedure for connecting PROFINET-RT communication

The procedure for connecting PROFINET-RT communication between master device and inverters is described in this chapter.

In this chapter, the most universal PROFINET master device -- SIEMENS's PLC and setup tool " SIMATIC STEP7 (omit as STEP7) " are used as examples for explaining how to setup option card. And the version of STEP7 is v5.5 SP2.

- Note This document is for explaining connection of PROFINET communication between Fuji inverters and master device, therefore instruction of basic operation of STEP7 is not included. If there is any question about technical terms or operation method of STEP7, please refer to user's mannual of SIEMENS STEP7 or directly contact SIEMENS.
- Note The GSD file is necessary for the following setup, and it can be downloaded from the URL below.(Registration as a member is necessary(Free)).

URL: https://felib.fujielectric.co.jp/download/index.htm

Search for "OPC-VG1-PNET" with the search box in the bottom right after entering the page above.

#### 3-6-1 Configuration of PROFINET master device on STEP7

(1) Open HW Config with SIMATIC Manager in STEP7.

| SIMATIC Manager - [Untitled C:¥Program Files¥Siemens¥Step7¥s]<br>File Edit Insert PLC View Options Window Help<br>File Stime State State St |                                                                                                    |
|----------------------------------------------------------------------------------------------------|----------------------------------------------------------------------------------------------------|
|                                                                                                    |                                                                                                    |
| 🙀 HW Config - [SIMATIC 300(1) (Configuration) Untitled]                                                                                                    |                                                                                                    |
| 🕼 Station Edit Insert PLC View Options Window Help                                                                                                    | _ 8 ×                                                                                                    |
| D ☞ ≌~ ♥ ♥   ●   ● €    ▲ ▲    ● □   ♥  ♥                                                                                                    |                                                                                                    |
| <u>^</u>                                                                                                    |                                                                                                    |
|                                                                                                    |                                                                                                    |
|                                                                                                    |                                                                                                    |
|                                                                                                    | FROFIBUS DP     FROFINET 10     SIMATIC 300     SIMATIC 400     SIMATIC CPC Based Control 300/400     SIMATIC PC Station |
|                                                                                                    |                                                                                                    |
| SIMATIC 300(1)                                                                                                    |                                                                                                    |
| SL. Designation                                                                                                    |                                                                                                    |
|                                                                                                    |                                                                                                    |
|                                                                                                    |                                                                                                    |
|                                                                                                    | PROFINET ID-System                                                                                                    |
| 1                                                                                                    |                                                                                                    |
| Press F1 to get Help.                                                                                                    |                                                                                                    |

(\*1) For how to enter the interface in SIMATIC Manager as shown in figre above, please refer to user's manual of STEP7 provided by SIEMENS.

Install the GSD file for OPC-VG1-PNET.
 Select [Options] -> [Install GSD File] in menu.

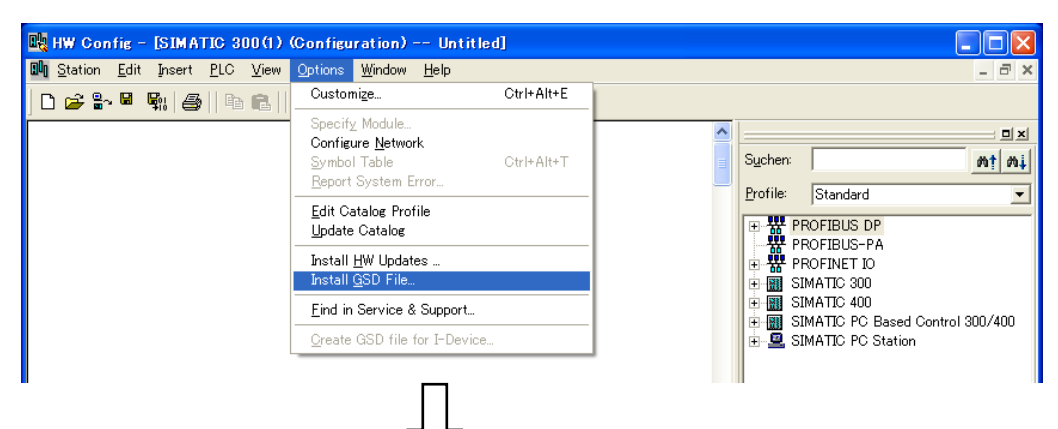

Use the [Browse] to select the folder containing GSD file, and select the GSD file, finally click the [Install] button.

| Install GSD Files                                                                                                    | × |
|----------------------------------------------------------------------------------------------------|---|
| Install GSD Files: from the directory                                                                                                    |   |
| C:¥Program Files¥Siemens¥Step7¥S7tmp¥20130620 (1)Select the GSD file containing<br>folder<br>GSDML-V2.25-FujiElectric-OPCVG1PNET-20130620.xml 06/20/2013 12:00:00 AM V2:25 English |   |
| (2)Select the GSD file.                                                                                                    |   |
| (3) Click Install button.                                                                                                    | _ |
| Close Help                                                                                                    | _ |

The following message box will be shown if succeeded. Click [OK] and then click [Close] in "Install GSD Files" window.

| Install GSD File (13:4986)                                 |         |
|------------------------------------------------------------|---------|
| Installation was completed successfully.<br>(4) Click [OK] |         |
| $\int$                                                     |         |
| Install Show Log Select <u>A</u> ll <u>D</u> esel          | ect All |
| (5) Click [Close] to finish installation<br>GSD file.      | of Help |

#### (3) Configuration of PROFINET master interface

After inserting the CPU, the configuration window in the figure below (\*2) will be shown and IP address of master device can be set up.

| Bit HW Config - [SIMATIC 300(1) (Configuration) Untitled]         Image: Configuration Untitled]         Image: Configuration Untitled]           Bit Station |          |
|----------------------------------------------------------------------------------------------------|----------|
|                                                                                                    |          |
|                                                                                                    |          |
|                                                                                                    | t mi     |
| 2<br>3<br>CPU-Standard                                                                                                    |          |
| 4<br>5 Properties - Ethernet interface, PN-IO (R0/S2.2)                                                                                                    |          |
| 6 General Parameters CPU 312C CPU 313                                                                                                    |          |
| CPU 313C<br>CPU 313C-2 DP                                                                                                    |          |
| If a subnet is selected, CPU 313C-2 PtP<br>CPU 313C-2 PtP<br>CPU 314                                                                                          |          |
| (1) Set up IP address CPU 314 IFM<br>CPU 314C-2 DP                                                                                                    |          |
| IP address: 192168.01 Gateway CPU 314C-2 PN/DP<br>© Do not use router GEOGE 5E 50<br>Gateway CPU 314C-2 PN/DP<br>© Do not use router GEOGE 5E 50<br>Gateway   | B0 🔳     |
| Sugret mask. 2002002000     C Use router     Use different method to obtain IP address     OPU 3140-2 PtP                                                     |          |
|                                                                                                    |          |
| SL. Module CPU 315-2 PN/DP<br>CPU 315F-2 DP                                                                                                    |          |
| (2) Click [New] button Properties CPU 315F-2 PN/DP<br>CPU 315F-2 PN/DP                                                                                        |          |
| 3         Depice         CPU 316-2 DP           4         CPU 317-2         CPU 317-2                                                                         |          |
| 5 CPU 317-2 PN/DP<br>6 OK Cancel Help OPU 317F-2                                                                                                    |          |
| 7<br>8<br>8<br>0<br>0<br>0<br>0<br>0<br>0<br>0<br>0<br>0<br>0<br>0<br>0<br>0<br>0<br>0<br>0<br>0                                                              |          |
|                                                                                                    | ~        |
|                                                                                                    |          |
| Properties - Ethernet interface PN-10 (R0/S2.2)                                                                                                    |          |
| Properties - New subnet Industrial Ether<br>General Parameters                                                                                                |          |
|                                                                                                    |          |
| Name         If a subnet i           §7 subnet ID:         006C         -         0007         the next available                                             |          |
| Project path: (3) Type in a name                                                                                                    |          |
| Storage location<br>of the project: C¥Program Files¥Siemens¥Step7¥s7prc IP address: 1921680.1 Cateway<br>O Do not                                             |          |
| Author:                                                                                                    |          |
| Date created:         08/13/2013 10:51:26 AM                                                                                                    |          |
| Comment: Ethernet(1)                                                                                                    |          |
|                                                                                                    |          |
| (4)Click [OK] button                                                                                                    |          |
| ОК                                                                                                    |          |
|                                                                                                    |          |
| The following window will be shown when finishing $\sqrt{2}$ the configuration above.                                                                         |          |
|                                                                                                    |          |
| Image HW Config = LSIMATIC 300(1) (Configuration) Untitled]       Image Station Edit Insert PLC View Options Window Help                                      | - X      |
|                                                                                                    |          |
|                                                                                                    |          |
| 1 Success (100)                                                                                                    | <b>↓</b> |
|                                                                                                    |          |
| X2 PN=10<br>X2 P1 R □ Port 1                                                                                                    |          |
| X2 P2 R Part 2<br>25 A line will be drawn                                                                                                    |          |
|                                                                                                    |          |

(\*2) For how to insert the CPU please refer to user's manual of STEP7 provided by SIEMENS. According to the model of CPU it is possible that no window will emerge after inserting the CPU. In this case please contact SIEMENS.

(4) Installation of interface card, setup of device name and IP address

Drag [Standard] from the tree on the right side of the screen below "PROFINET IO > Additional Field Devices > Drives > OPC-VG1-PNET > VG1 PROFINET Option Card" and drop it onto the line as shown in figure below.

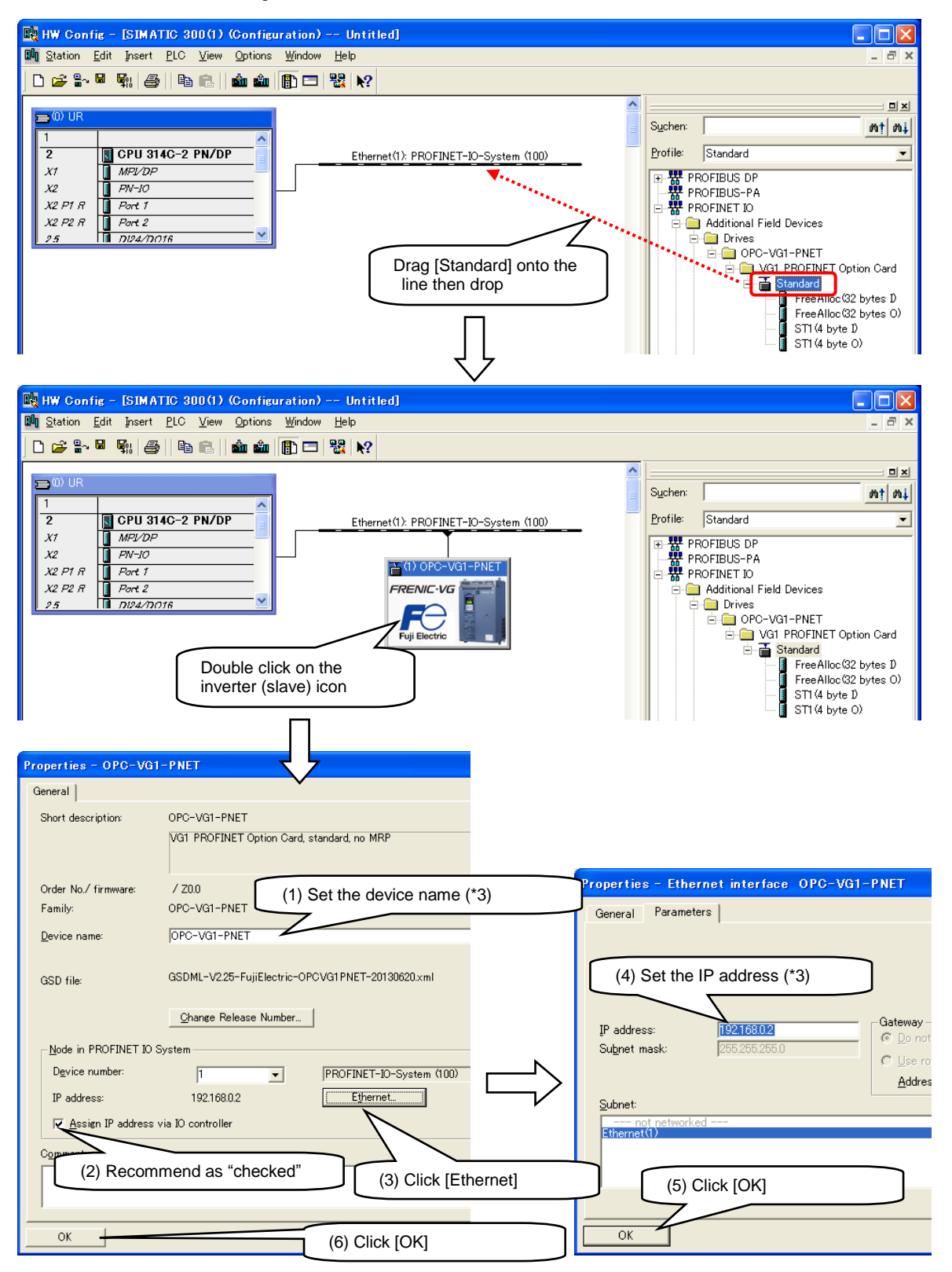

(\*3) Make sure that device name and IP address are set as the same with [3-6-2 Configuration of interface card on STEP7].

#### (5) Configuration of transmission format

The transmission format for communication between PLC and interface card can be selected. Drag items under [Standard] in the tree on the right side of the screen, and drop them in green block on the bottom side of the screen. Make sure both I and O of the format are set.

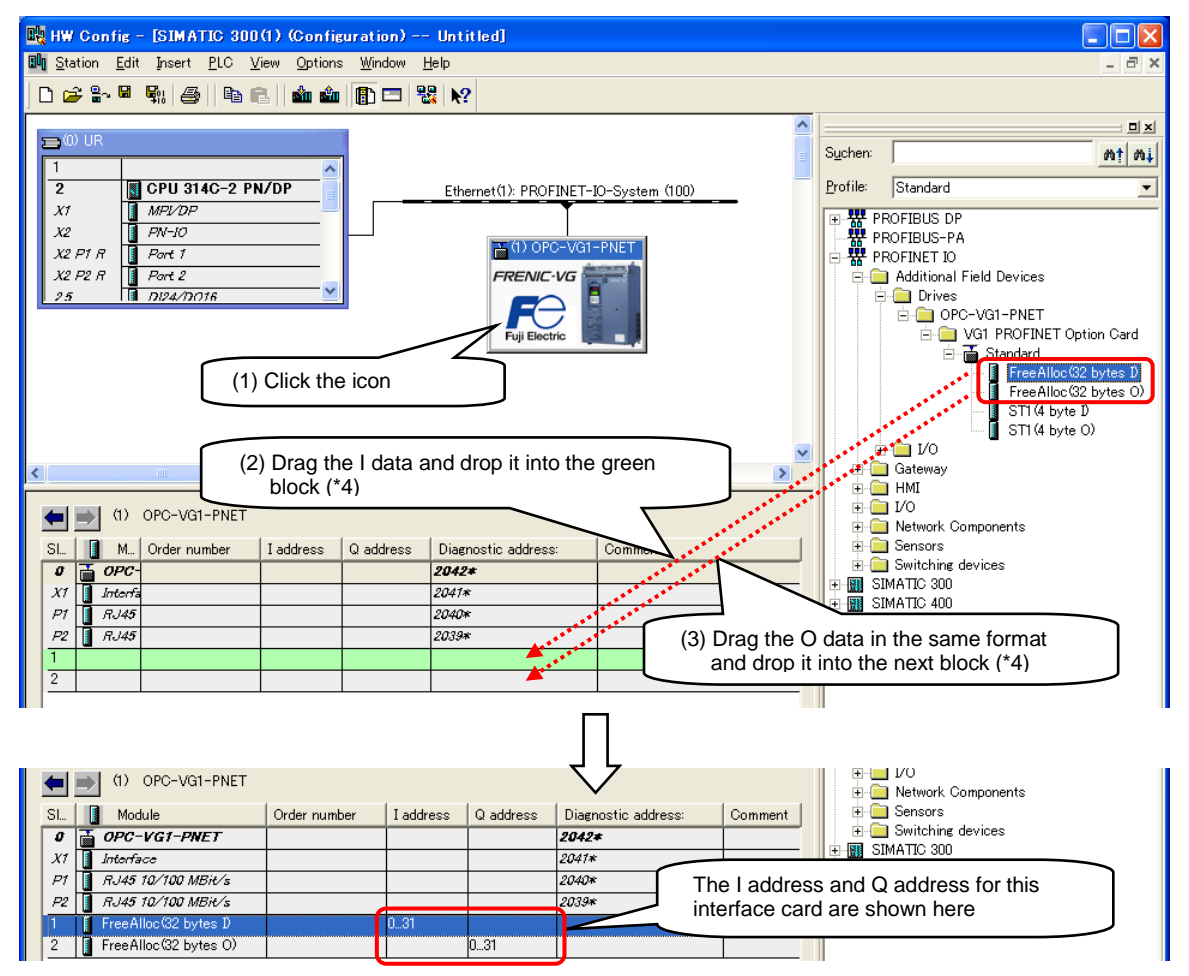

(\*4) Make sure the transmission format here is configured as the same with the format on interface card side (function code o102).

(6) Download the project to PLC

Click [Save & Compile] botton and then click [Download to Module] button to download this configuration to PLC.

| 👪 HW Config - [SIMATIC 300(1) (Configuration) Untitled] |                                         |
|---------------------------------------------------------|-----------------------------------------|
| 🕅 Station Edit Insert PLC View Options Window Help      | _ 8 ×                                   |
| ] D 🛩 ≌~ 🖉 🐘 📇   🛍 🛍 🏥 🗊 🗖 🔣 👷                          |                                         |
|                                                         |                                         |
|                                                         | Suchen: nt ni                           |
| (1) Save & Compile (2) Download to Module               | Profile: Standard                       |
| X1 MP/DP                                                | PROFIBUS DP                             |
| x2 PN-30                                                |                                         |
| Y2 P2 R Port 2                                          | ROFINET IO     Additional Field Devices |
| 25 10124/D016                                           |                                         |

By far the configuration of PROFINET master device on STEP7 is finished.

## <u>3-6-2 Configuration of interface card on STEP7</u>

This chapter describes how to set device name and IP address of interface card on STEP7. Please connect the interface card with PROFINET cable and power on the inverter before configuration.

(1) Click [PLC > Edit Ethernet Node] in SIMATIC Manager's menu on STEP7.

| SIMATIC Manager                                                            |                           |
|----------------------------------------------------------------------------|---------------------------|
| jile P <u>L</u> C <u>V</u> iew <u>O</u> ptions <u>W</u> indow <u>H</u> elp |                           |
| Display Accessible Nodes                                                   |                           |
| PROFI <u>B</u> US                                                          | (1) Click                 |
| Edit Ethernet Node                                                         |                           |
| opdate ( <u>n</u> e operating oystem                                       |                           |
|                                                                            |                           |
|                                                                            | <b>₹</b> }                |
| dit Ethernet Node                                                          |                           |
|                                                                            |                           |
| Ethernet node                                                              | Nodes accessible online   |
| MAC address:                                                               | (2) Click [Browse] botton |
| IMAG guuress. JI                                                           | <u>B</u> rowse            |
| - Set IP configuration                                                     |                           |
| Use IP parameters                                                          |                           |

After clicking [Browse] button, all nodes connected to Ethernet are shown.

| Browse Network - 2                                              | Nodes                                                                                                    |                                                                    |
|-----------------------------------------------------------------|----------------------------------------------------------------------------------------------------|--------------------------------------------------------------------|
| <u>S</u> tart<br>S <u>t</u> op                                  | IP address         MAC address         Device type           192.168.0.1         00-1B-1B-2C-00-1C         \$7-300           0.0.00         00-40-1A-15-30-04         OPC-VG1-PN | Name Subnet mask<br>pn-io<br>NET                                   |
| I Fast search                                                   |                                                                                                    | (3) Select the inverter<br>(make sure Device type is OPC-VG1-PNET) |
| Elash                                                           | MAC address: 00-40-1A-15-30-04<br>(4) Click [OK] button                                                                                                    | Cancel Help                                                        |
| Ethernet node<br>MAC <u>a</u> ddress:                           | Nodes accessible online           00-40-1A-15-30-04         Browse                                                                                                    |                                                                    |
| Set IP configuration<br>Guse I <u>P</u> parameters              | (5) input the IP address (*1)                                                                                                    |                                                                    |
| <u>I</u> P address:<br>Subnet mas <u>k</u> :                    | J192168.02       Construction         255255255.0       Lase router         Address       Address                                                                                |                                                                    |
| C Obtain IP address<br>Identified by<br>Client ID<br>Client ID: | from a DHCP server<br>(6) Click [Assign IP Configuration] butto                                                                                                    | on                                                                 |
| A <u>s</u> sign IP Config                                       | uration                                                                                                    |                                                                    |

(\*1) Make sure that device name and IP address are set as the same with Configuration of PROFINET master device.

The window below will emerge after finishing IP address configuration of interface card.

| Edit Eth | nernet Node (4502:703)                                                                                                 | × |
|----------|----------------------------------------------------------------------------------------------------|---|
| <b>(</b> | The parameters were transferred successfully.<br>Please refer to the information on this message in the help<br>system |   |
|          | (7)Click [OK] button                                                                                                   |   |
| [C       | K Help                                                                                                    |   |

Set the device name after returning from [Edit Ethernet Node] window.

| Assign IP Configuration (8) Input a device name (8) Assign device name Device name OPC-VG1-PNET | *1)<br>Assign Name             |
|-------------------------------------------------------------------------------------------------|--------------------------------|
| Reset to factory settings                                                                       | (9) Click [Assign Name] button |
|                                                                                                 | Help                           |

The window below will emerge after the device name of interface card is set.

| Edit Ethernet Node (4502:703)                                                   | × |
|---------------------------------------------------------------------------------|---|
| The parameters were transferred successfully.<br>(10) Click [OK] button<br>Help |   |

By far the configuration of interface card on STEP7 is completed.

#### 3-6-3 Configuration of inverter function codes

(1) Set the relevant inverter function codes

The transmission format of interface card is set by inverter function code o102 (table below). Make sure this format is set as same with the one on STEP7.

| Function code          | Name                                                   | Description                                 | Default |
|------------------------|--------------------------------------------------------|---------------------------------------------|---------|
| o102 PROFINET          |                                                        | 1 : Standard Telegram 1 (ST1) (2word+2word) | 0       |
| transmission<br>format | 101 : Free Management format (FM1) (12word+12word+PCV) |                                             |         |
|                        | Other : same as o102=1                                 |                                             |         |

Table 3-14 Setting of function code o102

For setting of function codes other than o102 please refer to relevant instructions.

(2) Activate the setting

To activate the setting of inverter function codes, it is necessary to set o101 from 0 to 1 or restart the inverter power. After the setting of function codes are activated, with PLC power on and the PROFINET cable connected correctly, PROFINET communication will be established therefore the LED MS and NS on interface card will turn green.

# 3-7 Synchronization between PROFINET-IRT and inverter control cycle

#### 3-7-1 Necessary conditions for synchronization

By using this interface card to connect with PROFINET, synchronization between PROFINET-IRT signal and inverter control cycle become possible. Therefore it is possible to synchronize multiple inverters and is especially helpful for accurate timing control.

Meanwhile to achieve the synchronization between PROFINET signal and inverter control cycle, conditions  $(1)\sim(3)$  below are necessary. With all three conditions met, synchronization process will run automatically after PROFINET communication is established. If any of the three conditions is not met, synchronization can not be achieved.

|               | Necessary conditions                                                                                                    |  |
|---------------|----------------------------------------------------------------------------------------------------|--|
| Condition (1) | [RT Class] = IRT and [IRT Option] = High performance (*1)                                                                       |  |
| Condition (2) | The cycle of PROFINET signal should be one of these:                                                                            |  |
|               | 1ms, 2ms, 4ms                                                                                                    |  |
| Condition (3) | Inverter function code F26 [carrier frequency] should be set as one of these:                                                   |  |
|               | Unit type HD or LD : 4kHz, 8kHz     Unit type MD : 2kHz, 4kHz     Stack type MD or LD : arbitrary (automatically fixed as 2kHz) |  |

| Table 3-15 | Conditions for | PROFINET | synchronization |
|------------|----------------|----------|-----------------|
|------------|----------------|----------|-----------------|

(\*1)For details of setting method please refer to [ 3-7-4 PROFINET-IRT configuration on STEP7].

#### 3-7-2 Confirmation of synchronization

The status of PROFINET synchronization can be checked with following methods.

| Table 3-16 | Confirmation | of <b>PROFINET</b> | synchronization |
|------------|--------------|--------------------|-----------------|
|------------|--------------|--------------------|-----------------|

| Methods                      | Results                                |
|------------------------------|----------------------------------------|
| Y Terminal function [C-Do10] | If synchronized : [C-Do10] = ON (*1)   |
| Function code M142           | If synchronized : M142 (bit0) = 1 (*2) |

(\*1) For how to set Y terminal function as [C-Do10] please refer to Chapter 4 [4.3 Details of function codes] in [FRENIC-VG User's Manual, Unit type • Function code].

(\*2) M142 can be checked at keypad display without setting Y terminal functions.

### 3-7-3 Alarm of synchronization failure (A-E)

If the synchronization between PROFINET signal and inverter control cycle is interrupted by noise or other problems after it is established, inverter will perform as follow.

Table 3-17 Performance when out of synchronization

| Cause                  | Performance                                                                                                    |
|------------------------|----------------------------------------------------------------------------------------------------|
| Out of synchronization | $\beta = E$ (sub code 1) (*1) (*2) will occur as alarm of PROFINET synchronization failure                               |
|                        | Try to re-synchronize automatically and once synchronization is established again $\beta - \epsilon$ alarm can be reset. |

(\*1) If inverter function code F26 is changed during synchronized, it may cause synchronization failure but in this case A-E alarm will not occur.

(\*2) It is possible to set synchronization failure as a light alarm by using inverter function code H108, therefore it can carry on running with a  $\angle \neg \partial'_{-}$  display. For details please refer to Chapter 4 [4.3 Details of function codes] in [FRENIC-VG User's Manual, Unit type • Function code].

#### 3-7-4 PROFINET-IRT configuration on STEP7

This chapter describes how to setup PROFINET-IRT on STEP7. Please carry out the following configuration after [3-6-1 Configuration of PROFINET master device on STEP7] is finished.

- Note The following description is merely one example of the PROFINET-IRT configuration and in fact the display and setting method may be different according to master device. For details of setting method, OB and SFC please refer to STEP7 user's manual or contact SIEMENS directly.
- (1) Run [PROFINET IO Topology] from PROFINET-IO-System menu in HW Config.

| 👪 HW Config - [SIMATIC 300(1) (Configuration) Untitled]                                                    |                                                       |
|----------------------------------------------------------------------------------------------------|-------------------------------------------------------|
| 🛍 <u>S</u> tation <u>E</u> dit Insert <u>P</u> LC <u>V</u> iew <u>O</u> ptions <u>W</u> indow <u>H</u> elp | _ & ×                                                 |
| D 😅 🖫 星 🎼 🎒 🗈 🗈 🖬 🏜 🌆 🛐 🗔 🞇 👀                                                                              |                                                       |
| 🚍 (I) UR                                                                                                   | (1) Display the menu by right click                   |
| 1 CPU 314C-2 PN/DP Ethernet(1): PROFINE                                                                    | Profile: Standard                                     |
| X1 MP/DP<br>X2 PN-10                                                                                       | Qopy         Ctrl+C           Paste         Ctrl+V    |
| X2 P1 R Port 1                                                                                             | Paste Shared                                          |
| X2 P2 R Port 2<br>2.5 PreNIC-VG                                                                            | Insert Object<br>Edit PROFINET IO System IP addresses |
|                                                                                                    | PROFINET IO Domain Management Based Control 300/400   |
| Fuji Electric                                                                                              | PROFINET IO Topology                                  |
|                                                                                                    | Specify Module (2) Click here                         |
|                                                                                                    | Delete                                                |

Setup the topology in [Graphic view] tab of [Topology Editor]. Make sure the configuration match the actual PROFINET cable connection.

| a' <u>a</u> Topology Editor                                                                                                    |
|----------------------------------------------------------------------------------------------------|
| Table view Graphic view Offline/online comparison                                                                                                    |
| (3) Click the [Graphic view]                                                                                                    |
| SIMATIC 300(1)<br>PN-IO(CPU 314C-2 PN/DP)<br>P2                                                                                                    |
| P1<br>OPC-VG1-PNET<br>(4) According to PROFINET cable<br>connection, drag and drop one<br>green block to another.                                                                                                    |
|                                                                                                    |
| Interconnection Properties                                                                                                    |
| Port Interconnection         Port         SIMATIC 300(1) ¥ PN-IO(CPU 314C-2 PN/DP) ¥ Port 1 (x2 P1 R)         Partner port       OPC-VG1-PNET ¥ RJ45 10/100 MBit/s (P1)         Medium:       Port:       Copper         Partner port:       Copper         Cable name:       Copper |
| Cable Data                                                                                                    |
| (● <u>Cable length</u> ) (Signal delay time: 0.600 才s)                                                                                                    |
|                                                                                                    |
| (5)Click [OK] button                                                                                                    |
| QK Qancel Help                                                                                                    |

The figure below is an example of P1 of PLC connected to interface card P1.

| a's Topology Editor                                                                                                    |  |
|----------------------------------------------------------------------------------------------------|--|
| Table view Graphic view Offline/online comparison                                                                                                    |  |
| SIMATIC 300(1)         P1         P2         P1         OPC-VG1-PNET         P1         P2    Move picture mode deactivated         Of    (6) Click [OK] button |  |

| Topology Editor (2252:40164)             |
|------------------------------------------|
| Do you want to accept the modified data? |
| Yes No                                   |
| (7) Click [Yes] button                   |

(2) Change property of master device.

| 🙀 HW Config - [SIMATIC 300(1) (Configuration) Untitled]                                                                                                    |   |                                   |                                                     |       |
|----------------------------------------------------------------------------------------------------|---|-----------------------------------|-----------------------------------------------------|-------|
| 🕅 Station Edit Insert PLC View Options Window Help                                                                                                    |   |                                   |                                                     | _ 8 × |
| D 😅 💱 🖳 🐘 🎒 💼 💼 🎪 🍿 🗊 🖽 👯 💦                                                                                                    |   |                                   |                                                     |       |
| (1) Double click                                                                                                    | ^ | S <u>u</u> chen:                  |                                                     |       |
| 2 Ethernet(1): PROFINET-IO-System (100)                                                                                                    |   | <u>P</u> rofile:                  | Standard                                            | -     |
| $\begin{array}{c cccc} XT & & & & & & & & \\ \hline & & & & & & \\ X2 & & & & & & \\ X2 & PI & & & & & \\ X2 & PI & & & & & \\ X2 & PI & & & & & \\ X2 & PI & & & & \\ X2 & PI & & & & \\ X2 & PI & & & & \\ X2 & PI & & & & \\ X2 & PI & & & & \\ X2 & PI & & & \\ X2 & PI & & & \\ X2 & PI & & & \\ Y3 & PI & & & \\ Y3 & PI & & & \\ Y3 & PI & & & \\ Y3 & PI & & & \\ Y3 & PI & & & \\ Y3 & PI & & & \\ Y3 & PI & & & \\ Y3 & PI & & & \\ Y3 & PI & & & \\ Y3 & PI & & \\ Y3 & PI & & \\ Y3 & PI & & \\ Y3 & PI & & \\ Y3 & PI & & \\ Y3 & PI & & \\ Y3 & PI & & \\ Y3 & PI & & \\ Y3 & PI & & \\ Y3 & PI & & \\ Y3 & PI & & \\ Y3 & PI & & \\ Y3 & PI & & \\ Y3 & PI & \\ Y3 & PI & \\ Y3 &$ |   | H H H H H H H H H H H H H H H H H | ROFIBUS DP<br>ROFIBUS-PA<br>ROFINET IO<br>MATIC 300 |       |
| 25 DU4/D016                                                                                                    |   | 🗄 🛄 SI                            | MATIC 400                                           |       |

Select [Synchronous Cycle Interrupts] tab and specify the IO system no. for OB61, then click [detail] button.

| Properties - CPU 314C-2 PN/DP - (R0/S2) (2) Click [Synchronous Cycle Interrupt]                                                                                                    |  |  |  |  |
|----------------------------------------------------------------------------------------------------|--|--|--|--|
| Time-of-Day Interrupte   Cyclic Interrupte   Discognitics/Cline   Communication   Web<br>General   Startup   Synchronous Cycle Interrupts   Cycle/Clock Memory   Retentive Memory   Interrupts |  |  |  |  |
| Process image partition(s)<br>(e.g.: 1,4) (SFC126 / SFC127 call Delay time<br>is required)       OB61:       25                                                                                |  |  |  |  |
| OB62 Detail (4) Click [Details] button 0.000 μs                                                                                                    |  |  |  |  |
| 0B6 <u>2</u> : 0 ▼ 0.000 μs                                                                                                    |  |  |  |  |
| OB6 <u>4</u> : 0 ν 0.000 μs                                                                                                    |  |  |  |  |
| (7) Click [OK] button after return from OB61.                                                                                                    |  |  |  |  |
| OK Cancel Help                                                                                                    |  |  |  |  |

Input 1 into [Process image partition(s)] and click [OK] button in OB61 window.

| 0B61                                                                           |           |                     |               |
|--------------------------------------------------------------------------------|-----------|---------------------|---------------|
| Application                                                                    |           |                     |               |
| Priority:                                                                      | 25        |                     |               |
| Application cycle [µs]:                                                        | 1000.000  | = 1 → × 1000.000    |               |
| <u>D</u> elay time [µs]:                                                       | 1.000     | Automatic settings  |               |
| Process image partition(s):                                                    | 1         | (5) Input "1"       |               |
| <u>T</u> i/To mode:                                                            | Automatic | <b>-</b>            |               |
| Time Ti (read in process values) [μs]:<br>TiMinTiMax [μs]: (0.0000.00)         | 0.000     | Timebase [#s]: 0000 |               |
| <u>T</u> ime To (output process values) [μs]:<br>ToMinToMax [μs]: (0.0000.000) | 0.000     |                     |               |
| _I/0                                                                           |           |                     |               |
| <u>I</u> O system no.:                                                         | 100 💌     |                     | ovela [ // e] |
| <u>D</u> ata cycle [µs]:                                                       | 1000.000  | = 1 x 1000.000      |               |
| (6)Click [OK] butto                                                            | ı D       |                     |               |
| <u></u> K                                                                      |           | Cancel              | Help          |

Click [OK] again after returning to Properties window.

(3) Change the property for PROFINET communication of master device.

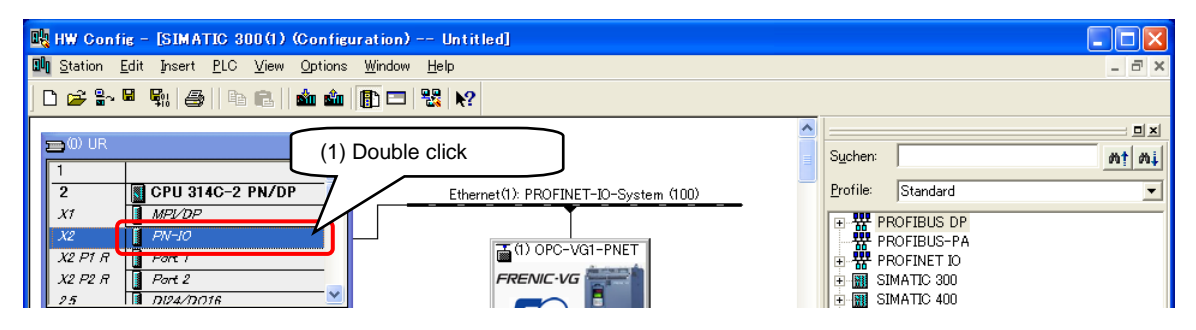

Select [Synchronization] tab, and specify [Synchronization role] as [Sync master] then click [OK].

| Properties - PN-IO (R0/S2.2)                                                                                      | ×                                                                                                   |
|----------------------------------------------------------------------------------------------------|----------------------------------------------------------------------------------------------------|
| Media Bedundancy                                                                                                  | (2) Click [Synchronization]                                                                         |
| General Addresses                                                                                                 | PROFINET I-Device Synchronization                                                                   |
| Parameter<br>→ Configuration<br>→ B Synchronization role<br>→ B Name of sync domain<br>→ RT class<br>↓ IRT option | Value<br>Sync master<br>syncdomain-default<br>RTJRT<br>High performance<br>(3) Select [Sync master] |
| (4) Click [OK]                                                                                                    | Cancel Help                                                                                         |

(4) Change property of inverter PROFINET communication.

| 🙀 HW Config - [SIMATIC 300(1) (Configuration) Untitled] |                                            |                   |  |  |  |  |
|---------------------------------------------------------|--------------------------------------------|-------------------|--|--|--|--|
| 📲 Station Edit Insert PLC View Options Window           | Help                                       | _ 8 ×             |  |  |  |  |
|                                                         |                                            |                   |  |  |  |  |
|                                                         |                                            |                   |  |  |  |  |
| 😑 (0) UR                                                |                                            |                   |  |  |  |  |
| 1                                                       |                                            | Suchen:           |  |  |  |  |
| 2 CPU 314C-2 PN/DP                                      | Ethernet(1): PROFINET-IO-System (100)      | Profile: Standard |  |  |  |  |
| X1 MPL/DP                                               |                                            |                   |  |  |  |  |
| X2 PN-10                                                | T (1) OPC-VO1-PNET                         |                   |  |  |  |  |
| X2 P1 R Port 1                                          |                                            | 🕀 📅 PROFINET IO   |  |  |  |  |
| X2 P2 R Port 2                                          | FRENIC-VG                                  |                   |  |  |  |  |
| 25 11 11/24/18/38                                       |                                            | E SIMATIC 400     |  |  |  |  |
|                                                         | Fuji Electric                              |                   |  |  |  |  |
|                                                         |                                            |                   |  |  |  |  |
| (1) Click icon                                          |                                            |                   |  |  |  |  |
|                                                         |                                            |                   |  |  |  |  |
|                                                         |                                            |                   |  |  |  |  |
|                                                         |                                            |                   |  |  |  |  |
| (2) Double click I                                      | Interface                                  |                   |  |  |  |  |
|                                                         |                                            |                   |  |  |  |  |
|                                                         |                                            |                   |  |  |  |  |
| SL 🚺 Module number I ad                                 | ddress Qaddress Diagnostic address: Commer | nt                |  |  |  |  |
|                                                         | 2042*                                      |                   |  |  |  |  |
| Xi Interface                                            | 2041*                                      |                   |  |  |  |  |
| PT TAS TO THE MOTOR                                     | 2040*                                      | _                 |  |  |  |  |
| P2 HJ45 TU/TUU MBH/s                                    | 2039*                                      | _                 |  |  |  |  |
| 2 B FreeAlloc(32 bytes 0)                               | 0.21                                       | _                 |  |  |  |  |
|                                                         | 001                                        | -                 |  |  |  |  |

Select [Synchronization] tab and do the following configuration:

Synchronization role = Sync slave, RT class = IRT, IRT option = High performance

| Properties - Interface (X1)                   | (3)Select [Synchronization] tab     |
|-----------------------------------------------|-------------------------------------|
| General   Addresses Synchronization   D Cycle |                                     |
| Parameter                                     | (4) Select [Sync slave]             |
| 🖃 🔄 Configuration                             |                                     |
| <ul> <li>Synchronization role</li> </ul>      | Sync slave                          |
| — 🗐 Name of sync domain                       | syncdomain-default                  |
| 🗄 🚖 RT class                                  | IRT                                 |
| L IRT option                                  | High performance                    |
|                                               | (5)Select [IRT], [High performance] |

Select [IO Cycle] tab, specify [Assign IO device in isochronous mode] as [OB61] and then click [OK].

| Properties - Interface (X1)                                                                                  | (6) Click [IO Cycle] tab       |
|----------------------------------------------------------------------------------------------------|--------------------------------|
| General   Addresses   Synchronization IO Cycle                                                               |                                |
| Update Time                                                                                                  |                                |
| Mode: Fixed factor                                                                                           |                                |
| Update time [ms]:                                                                                            | Eactor Send clock [ms]         |
| Watchdog Time                                                                                                |                                |
| Number of accepted update cycles with missing IO data                                                        | с <mark>З _</mark>             |
| Watchdog time [ms]:                                                                                          | (7) Select [OB61]              |
| Isochronous Mode                                                                                             |                                |
| Assign IO device in isochronous mode: 0861                                                                   |                                |
| Application cycle [µs]:                                                                                      | 00 Data cycle [µs]: 1000.000   |
| Ti/To mode: in the                                                                                           | network                        |
| Time Ti (read in process values) [µs]:         [375.00           TiMinTiMax [µs]:         (375.0001000.000)  | 10 Timebase Ti/Te [un] 125.000 |
| Time To (output process values) [µs]:         [375.00           ToMin_ToMax [µs]:         (375.000_1000,000) |                                |
| Isochronous Mode Modules / Submodules                                                                        |                                |
| (8) Click [OK]                                                                                               | Cancel Help                    |

Click [Yes] button if the following window emerges.

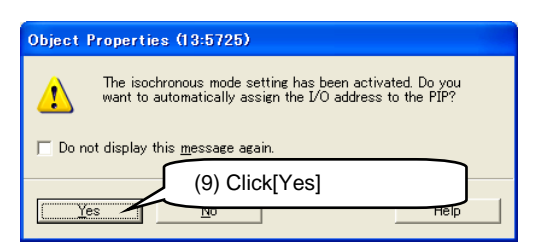

(5) Click [PROFINET IO Domain Management] in the menu of [PROFINET-IO-System].

| 👪 HW Config - [SIMATIC 300(1) (Configuration) Untitled]                                                    |                                                                                             |
|----------------------------------------------------------------------------------------------------|---------------------------------------------------------------------------------------------|
| 💵 <u>S</u> tation <u>E</u> dit Insert <u>P</u> LC <u>V</u> iew <u>O</u> ptions <u>W</u> indow <u>H</u> elp | _ & ×                                                                                       |
| D 😂 💱 🖳 🐘 🎒 🐚 🖻 🖬 🏜 🛍 📳 🗁 👯 📢                                                                              |                                                                                             |
| ► (0) UB                                                                                                   | (1) Right click to show menu                                                                |
|                                                                                                    |                                                                                             |
| 2 CPU 314C-2 PN/DP Ethernet(1): PROFINET                                                                   | -IO-System (100)                                                                            |
|                                                                                                    | Cupy CtrI+C<br>Paste CtrI+V                                                                 |
| X2 P1 R Port 1                                                                                             | Paste Shared                                                                                |
| X2 P2 R Port 2 FRENIC-VG                                                                                   | Insert Object                                                                               |
|                                                                                                    | Edit PROFINET ID System IP addresses<br>PROFINET ID Domain Management Based Control 300/400 |
| Fuji Electric                                                                                              | PROFINET IO Topology                                                                        |
|                                                                                                    | Specify Module (2) Click                                                                    |
|                                                                                                    | Delete Del                                                                                  |

Select [Send clock time] in [Domain management] window and then click [OK].

| Domain management - Ethernet(1)                             |                           |                  |                                                    | ×             |
|-------------------------------------------------------------|---------------------------|------------------|----------------------------------------------------|---------------|
| Sync Domain MRP Domain                                      |                           |                  |                                                    |               |
| Sync Domain                                                 |                           |                  |                                                    |               |
| Sync domain: syncdomain-defa                                | ault                      | New              | Delete                                             | <u>E</u> dit  |
| Send clock time [1000<br>[ms]:                              | र्                        | De <u>t</u> ails | ]                                                  |               |
| Nodes                                                       | (3) Sel                   | ect [Send clock  | time]                                              |               |
| Station / IO system                                         |                           | Subnet           |                                                    |               |
| Add <u>R</u> emove                                          |                           |                  |                                                    |               |
| Station / Device Name                                       | Synchronization R         | ole RT Class     | IRT Option                                         | Media Redunda |
| SIMATIC 300(1) / PN-IO<br>SIMATIC 300(1) / (1) OPC-VG1-PNET | Sync master<br>Sync slave | RT, IRT<br>IRT   | high flexibility, high perform<br>high performance | n             |
| Device Properties                                           |                           |                  |                                                    |               |
| Modules                                                     |                           |                  |                                                    |               |
| (4) Click [OK]                                              |                           |                  |                                                    |               |
| ок                                                          |                           |                  |                                                    | Cancel Help   |

Finally perform [Save&Compile] and [Download to Module] following the procedure described in [3-6-1 Configuration of PROFINET master device on STEP7].

#### (6) Insert [OB61].

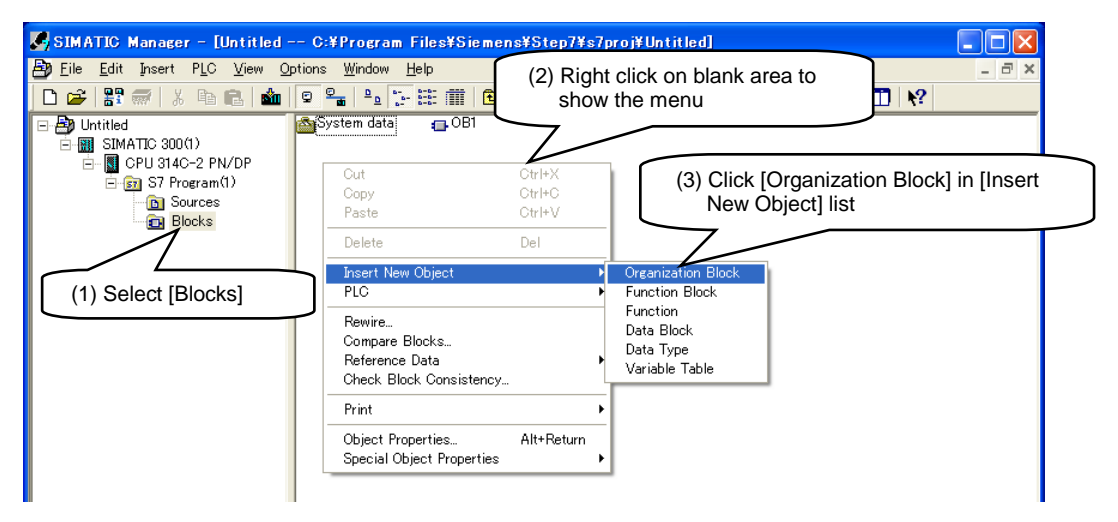

Input [OB61] into [Name] column and then click [OK].

| Properties - Organizat       | ion Block (4) Input I           | OB611                  |
|------------------------------|---------------------------------|------------------------|
| General - Part 1 General     | - Part 2   Calls   Attribut     |                        |
| <u>N</u> ame:                | OB61                            |                        |
| <u>S</u> ymbolic Name:       |                                 |                        |
| Symbol <u>C</u> omment:      |                                 |                        |
| Created in <u>L</u> anguage: | LAD                             |                        |
| Project path:                |                                 |                        |
| of project:                  | C:¥Program Files¥Siemens¥Step7¥ | ∕s7proj¥Untitled       |
| Data avaatad                 | Code                            | Interface              |
| Last modified:               | 08/20/2013 11:35:15 AM          | 08/20/2013 11:35:15 AM |
| C <u>o</u> mment:            |                                 | <u>^</u>               |
| (5) Clie                     | ж [ОК]                          | ×                      |
| OK                           |                                 | Cancel Help            |

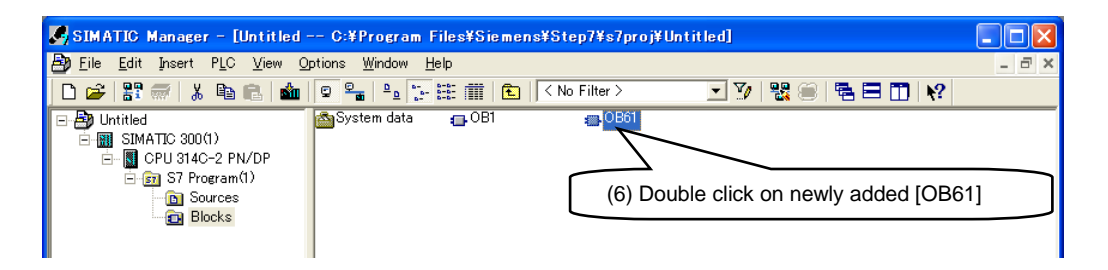

Add SFC126 and SFC127 process to renew PIP1 in [OB61] and then click [Save]. After that please click [Download] to download newly created [OB61] into the PLC.

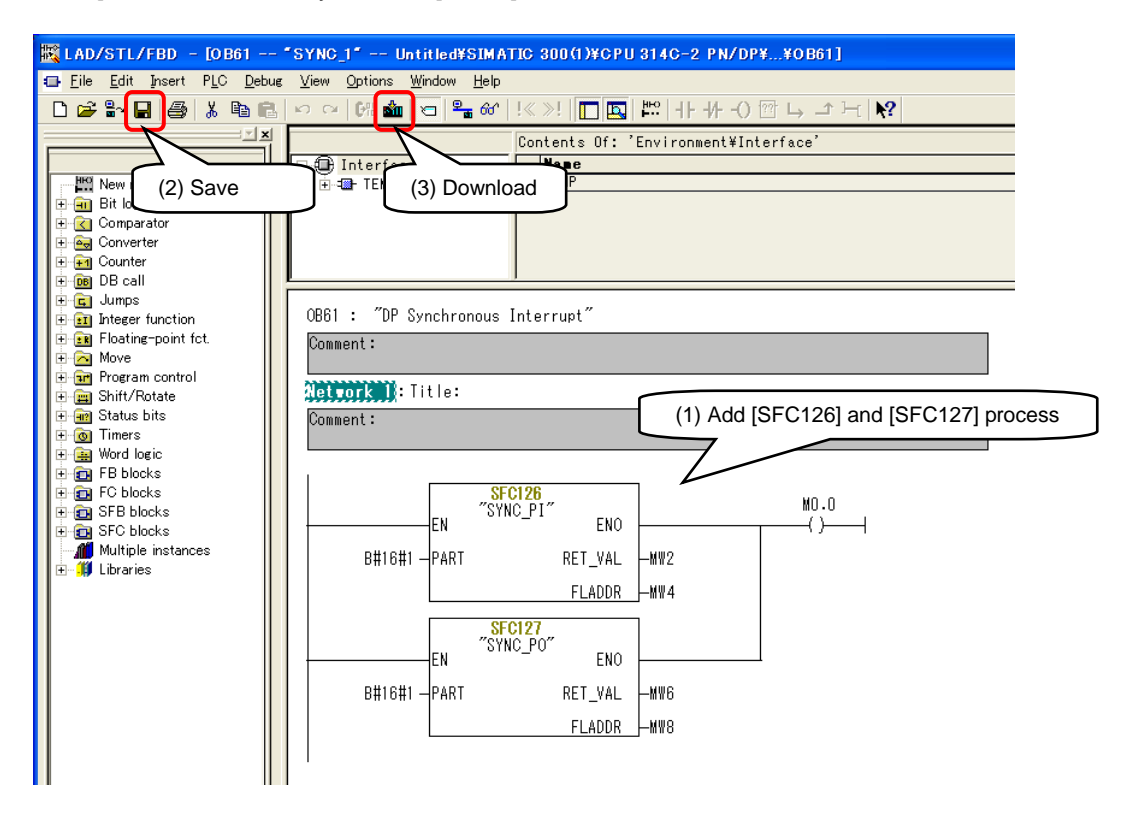

By far all the configuration has been completed.

For details of setting methods and SFC please refer to STEP7 user's manual from SIEMENS or directly contact SIEMENS.

# 3-8 Asynchronous communication

#### 3-8-1 Overview of asynchronous communication

Data interchange of inverter function codes and parameters of PROFIdrive can be performed with asynchronous communication.

The flowchart of asynchronous communication is shown as in Figure 3-15. Master sends the [Write request] (parameter access request data) to slave, and slave replies with [Write response].Then master sends [Read request] and slave replies with response data of parameter access in [Read response].

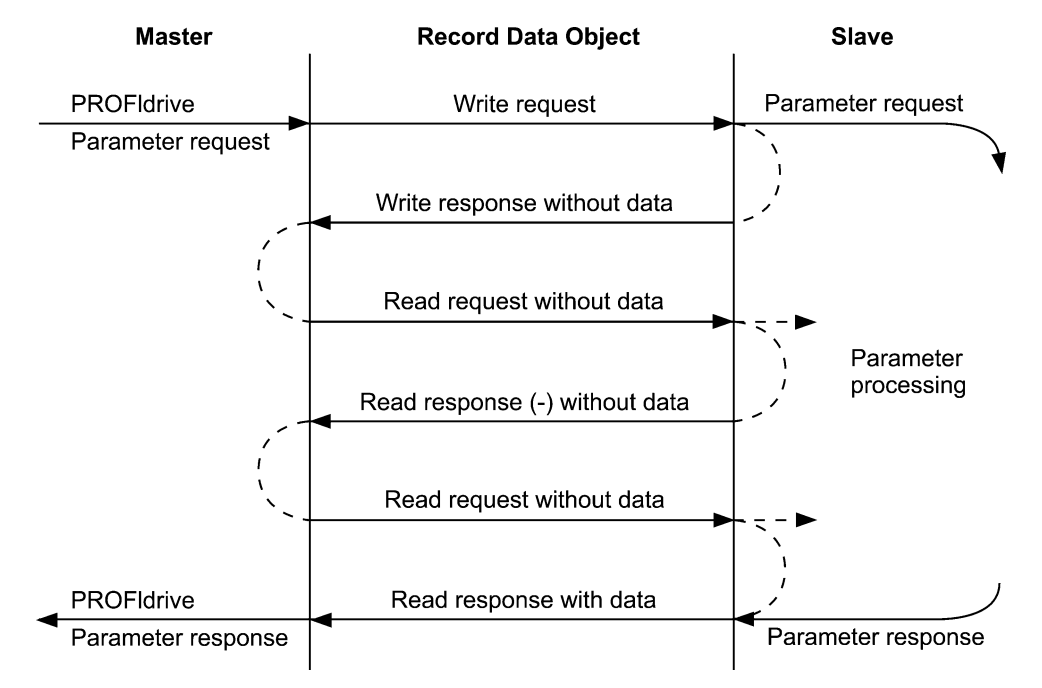

Figure 3-15 Flowchart of asynchronous communication

When writing function codes or PNU with asynchronous communication, all written data is saved in inverter internal RAM instead of nonvolatile memory (EEPROM). Therefore data will be ereased if inverter is powered off. To save those data it is recommended to set function code H02 = 0 -> 1 to perform [all save] so that all data in RAM will be saved into EEPROM.

### 3-8-2 Asynchronous communication through STEP7

Asynchronous communication can be achieved by using SFB52 and SFB53 in STEP7.

Note This description is for communication between PROFIBUS master and Fuji inverters. For details of SFB52 and SFB53 please refer to STEP7 user's manual or directly contact SIEMENS.

|       |        |        |       |       |        |        | -     |
|-------|--------|--------|-------|-------|--------|--------|-------|
|       | RD     | RDREC  |       |       | WR     | REC    |       |
| BOOL  | REQ    | VALID  | BOOL  | BOOL  | REQ    | DONE   | BOOL  |
| DWORD | ID     | BUSY   | BOOL  | DWORD | ID     | BUSY   | BOOL  |
| INT   | INDEX  | ERROR  | BOOL  | INT   | INDEX  | ERROR  | BOOL  |
| INT   | MLEN   | STATUS | DWORD | INT   | LEN    | STATUS | DWORD |
|       |        | LEN    | INT   | ANY   | RECORD | RECORD |       |
| ANY   | RECORD | RECORD |       |       |        |        |       |

Figure 3-16 SFB52(RDREC)と SFB53(WRREC)

#### (1) SFB53(WRREC)

SFB53(WRREC) can be used to send [Write request]. Please specify [INDEX] as [0xB02E] when trying to access parameters of Fuji inverter. As the result of [Write request], set parameter access request data will be set into RECORD (refer to following table).

|                           |      | Set ı                     |                                |            |
|---------------------------|------|---------------------------|--------------------------------|------------|
| Field                     | Size | Function code access      | PROFIdrive parameter<br>access | Remark     |
| Request No.               | Byte | 1~255                     |                                |            |
| Request ID                | Byte | 0x01:Read parameter       |                                |            |
|                           |      | 0x02:Write parameter      |                                |            |
| DO-ID                     | Byte | 1                         |                                | fixed as 1 |
| Parameter number          | Byte | 1                         | fixed as 1                     |            |
| Parameter property        | Byte | 0x10 : parameter value    |                                |            |
| Array element number      | Byte | 1                         | fixed as 1                     |            |
| Parameter No.             | Word | 485No.Upper byte PNU No.  |                                |            |
|                           |      | +0x0100                   |                                |            |
| Subindex                  | Word | 485No.lower byte Subindex |                                |            |
| Format (*1)               | Byte | 0x42:WORD                 |                                |            |
| Write data number<br>(*1) | Byte | 1                         | fixed as 1                     |            |
| Write data (*1)           | Word | According to parameter    |                                |            |

| Table 3-18 | Parameter access | request data |
|------------|------------------|--------------|
|            |                  |              |

(\*1) Necessary only when Request ID = 0x02 (performing parameter write).

#### (2) SFB52(RDREC)

SFB52(RDREC) can be used to send [Read request]. Please specify [INDEX] as [0xB02E] when trying to access parameters of Fuji inverter. As the result of [Read response], set parameter access response data will be set into RECORD (refer to following table).

| Field                    | Size | Range                                    | Remark             |
|--------------------------|------|------------------------------------------|--------------------|
| Response No.             | Byte | 1~255                                    | Return request No. |
| Response ID              | Byte | 0x01: Read parameter OK                  |                    |
|                          |      | 0x02: Write parameter OK                 |                    |
|                          |      | 0x81: Read parameter NAK                 |                    |
|                          |      | 0x82: Write parameter NAK                |                    |
| DO-ID                    | Byte | 1                                        |                    |
| Parameter Number         | Byte | 0, 1                                     |                    |
| Format (*1)              | Byte | 0x42: WORD                               |                    |
|                          |      | 0x44: Error No.                          |                    |
| Read data number<br>(*1) | Byte | 1                                        |                    |
| Read data (*1)           | Word | Parameter value or error No.(Table 3-20) |                    |

 Table 3-19
 Parameter access response data

(\*1) Necessary only when Request ID  $\neq$  0x02 (performing parameter read).

Table 3-20 Error No.

| Error No. | Information                                        |
|-----------|----------------------------------------------------|
| 0         | Specified parameter does not exist                 |
| 1         | Unable to write parameter                          |
| 2         | Parameter is out of range                          |
| 3         | Specified SubIndex is invalid                      |
| 4         | Subindex has been specified in non-array parameter |
| 11        | Unable to write parameter during running           |
| 104       | Busy error during writing a parameter              |

#### 3-8-3 Application example of asynchronous communication through STEP7

Application example of asynchronous communication by using SFB52 and SFB53 of STEP7 is described in this chapter. Please carry out the following configurations after [3-6-1 Configuration of PROFINET master device on STEP7] is completed.

- Note This description is for communication between PROFIBUS master and Fuji inverters. For details of SFB52 and SFB53 please refer to STEP7 user's manual or directly contact SIEMENS.
- (1) Insert a [Function] into the asynchronous communication.

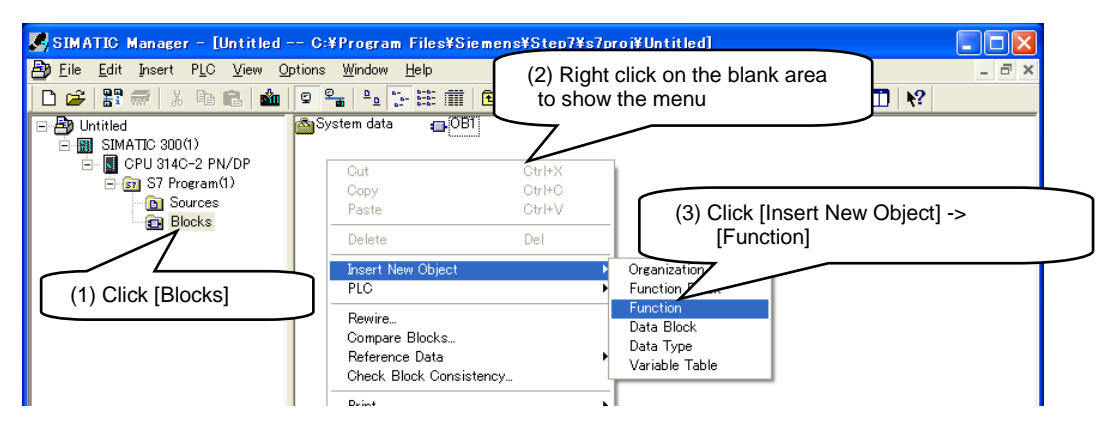

Type in "FC + arbitraty number" (For example FC901) in Name block then click [OK].

| Properties - Function           | (4) Input [FC901]                              | × |
|---------------------------------|------------------------------------------------|---|
| General - Part 1 General -      | Part 2   Calls   Attribuy                      |   |
| <u>N</u> ame:                   | FC901                                          |   |
| <u>S</u> ymbolic Name:          |                                                |   |
| Symbol <u>C</u> omment:         |                                                |   |
| Created in <u>L</u> anguage:    | LAD                                            |   |
| Project path:                   |                                                |   |
| Storage location<br>of project: | C:¥Program Files¥Siemens¥Step7¥s7proj¥Untitled |   |
| Data anata t                    | Code Interface                                 |   |
| Last modified:                  | 08/26/2013 07:03:42 PM 08/26/2013 07:03:42 PM  |   |
| C <u>o</u> mment:               |                                                |   |
| (F) Clip                        |                                                |   |
|                                 |                                                |   |
| ОК                              | Cancel Help                                    |   |

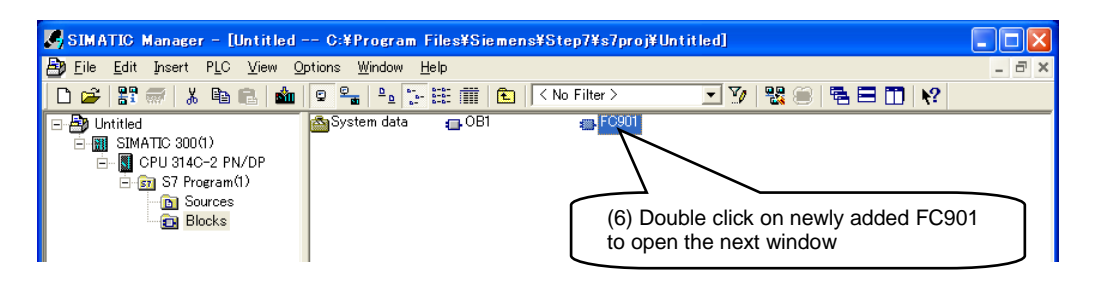

(2) Add SFB53 to FC901, and setup Instance DB (automatically).

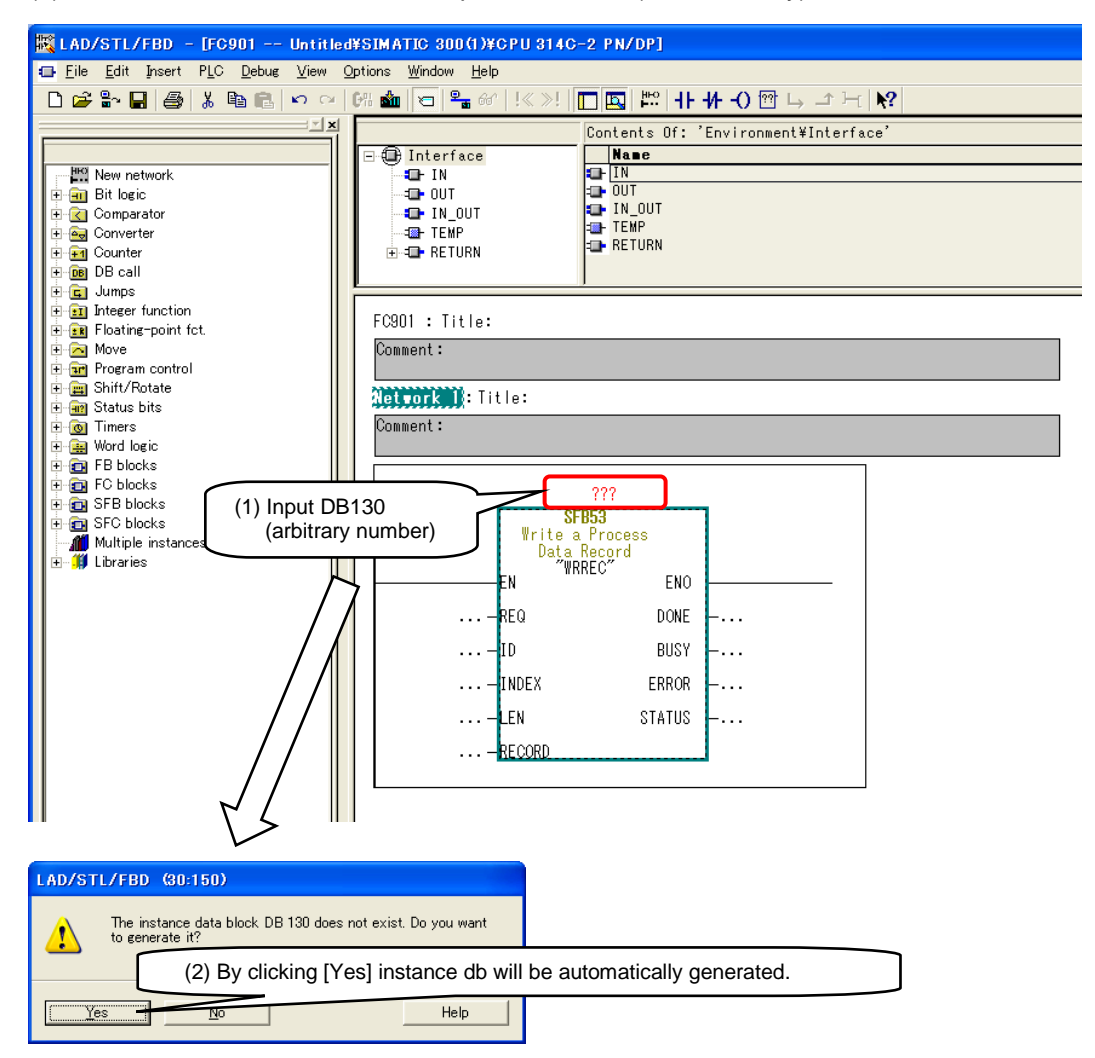

Setup the input/output of SFB53. Set [INDEX] as 0xB02E(-20434), and [RECORD] as parameter access request data(for example DB131). And set [ID] as Slot0 address of inverter (which can be checked in HWConfig).

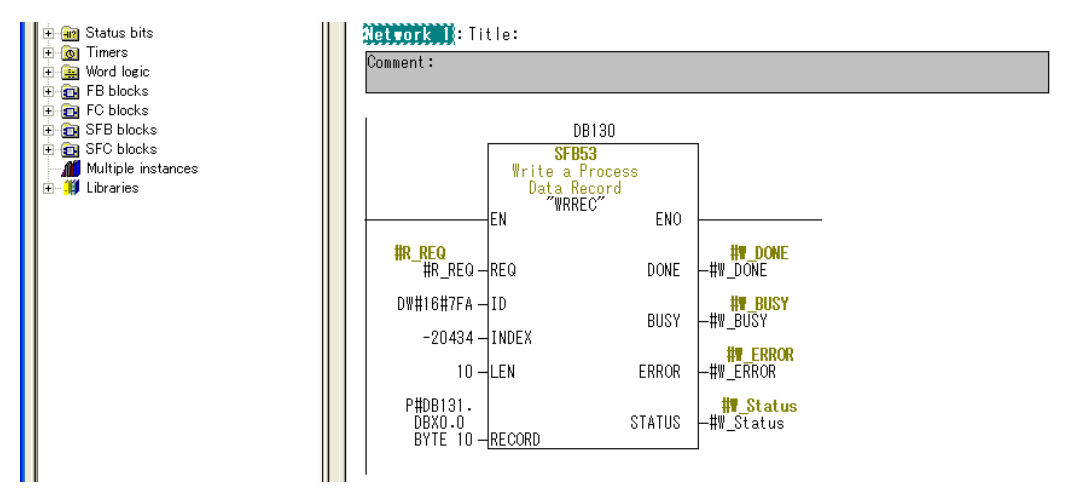

(3) Add SFB52 and setup the Instance DB in the same way with SFB53.

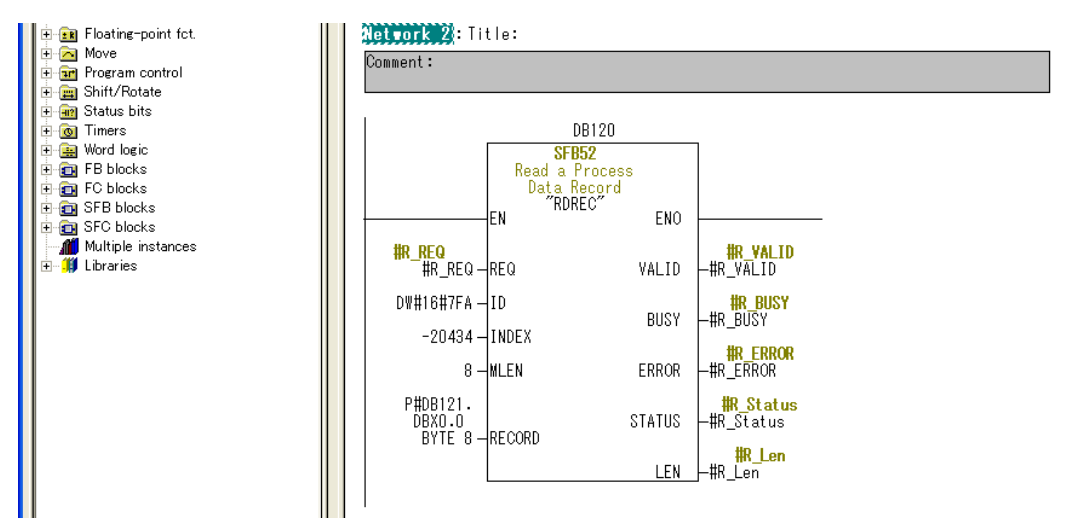

(4) Add DB131 for parameter access request data and DB121 for response data.

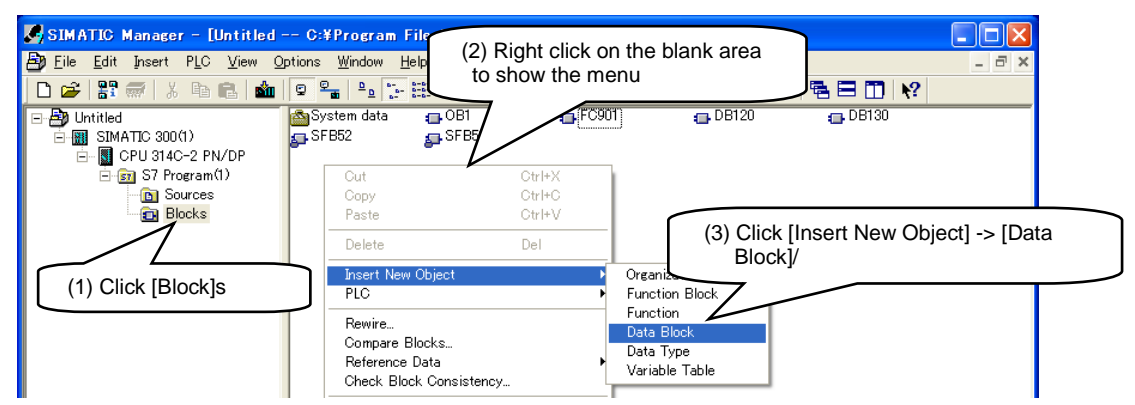

Type in the DB name (For example DB131) specified by RECORD of SFB53 in Name block then click [OK]. Then add the DB (For example DB121) specified by RECORD of SFB52 in the same procedure.

| Properties – Data Block           | (4) Input DB131                                                                                      | X    |
|-----------------------------------|----------------------------------------------------------------------------------------------------|------|
| General - Part 1 General -        | Part 2 Calls                                                                                         |      |
| <u>N</u> ame and type:            | DB131 Shared DB                                                                                      | ~    |
| <u>S</u> ymbolic Name:            |                                                                                                    |      |
| Symbol <u>C</u> omment:           |                                                                                                    |      |
| Created in <u>L</u> anguage:      | DB                                                                                                   |      |
| Project path:<br>Storage location |                                                                                                    |      |
| of project:                       | U#Program Files#Siemens#Step/#s/proj#Untitled                                                        |      |
| Date created:<br>Last modified:   | 08/26/2013 07:27:49 PM<br>08/26/2013 07:27:49 PM<br>08/26/2013 07:27:49 PM<br>08/26/2013 07:27:49 PM |      |
| C <u>o</u> mment:                 |                                                                                                    | ~    |
| (5) Click                         | k [OK]                                                                                               | ~    |
| ОК                                | CancelH                                                                                              | lelp |

Setup the definition and value of parameter access request data for DB131.

| 🛃 SIMATIC Manager - [Untitled                                                                                                    | C:¥Program Files¥Siemer             | ns¥Step7¥s7proj¥Unt | it led]                       |         |       |
|----------------------------------------------------------------------------------------------------|-------------------------------------|---------------------|-------------------------------|---------|-------|
| 🞒 Eile Edit Insert PLC View Q                                                                                                    | )ptions <u>W</u> indow <u>H</u> elp |                     |                               |         | - 8 × |
| 🗅 😅 🔡 🛲 👗 🖻 💼 🚵                                                                                                    |                                     | < No Filter >       | - 7/ 🔡 🖲                      | 🖷 🖃 🔟 😽 |       |
| Dutitled     SIMATIC 300(1)     GOU 314C-2 PN/DP     GOU 314C-2 PN/DP      GOU 314C-2 PN/DP     GOU 314C-2 PN | System data GOB1<br>DB130 GDB131    | Double click        | DB120     SFB53 k on newly ad | DB121   |       |

Here is an example of setting request reference of function code F03.

| 🗱 LAD/STL/FBD – [DB131 –– Untitled¥SIMATIC 300(1)¥CPU 314C-2 PN/DP] |                                |                   |            |               |         |
|---------------------------------------------------------------------|--------------------------------|-------------------|------------|---------------|---------|
| Eile Edit Insert PLC Debug View                                     | <u>O</u> ptions <u>W</u> indow | v <u>H</u> elp    |            |               |         |
| 🗋 😂 🏪 🎒 👗 🛍 🛍 🗠 🗠                                                   | 64 🏜 🖂                         | º_ &              | <b>k?</b>  |               |         |
|                                                                     | Address                        | Name              | Туре       | Initial value | Connent |
|                                                                     | 0.0                            |                   | STRUCT     |               |         |
| ⊞∰ Libraries                                                        | +0.0                           | Request_Reference | BYTE       | B#16#1        |         |
|                                                                     | +1.0                           | Request_ID        | BYTE       | B#16#1        |         |
|                                                                     | +2.0                           | DO_ID             | BYTE       | B#16#1        |         |
|                                                                     | +3.0                           | No_of_Parameter   | BYTE       | B#16#1        |         |
|                                                                     | +4.0                           | Attribute         | BYTE       | B#16#10       |         |
|                                                                     | +5.0                           | No_of_Elements    | BYTE       | B#16#1        |         |
|                                                                     | +6.0                           | Parameter_Number  | WORD       | W#16#100      |         |
|                                                                     | +8.0                           | Subindex          | WORD       | W#16#3        |         |
|                                                                     | =10.0                          |                   | END_STRUCT |               |         |
|                                                                     |                                |                   |            |               |         |

DB121 is defined as parameter access response reference.

| 🗮 LAD/STL/FBD – [DB121 Untitl   | ed¥SIMATIC 3   | 00(1)¥CPU 314C-2 PN/    | DP]        |               |         |
|---------------------------------|----------------|-------------------------|------------|---------------|---------|
| Eile Edit Insert PLC Debug View | Options Window | ∾ <u>H</u> elp          |            |               |         |
| D 🚅 🔓 🖬 🎒 👗 🖻 🖻 🗠 🗠             | 6% 🏜 🔽         | º_ 60'   !≪ ≫!   [□ [□] | <b>N</b> ? |               |         |
|                                 | Address        | Name                    | Туре       | Initial value | Connent |
|                                 | 0.0            |                         | STRUCT     |               |         |
| ⊞                               | +0.0           | Response_Reference      | BYTE       | B#16#0        |         |
|                                 | +1.0           | Response_ID             | BYTE       | B#16#0        |         |
|                                 | +2.0           | DO_ID                   | BYTE       | B#16#0        |         |
|                                 | +3.0           | No_of_Parameter         | BYTE       | B#16#0        |         |
|                                 | +4.0           | Format                  | BYTE       | B#16#0        |         |
|                                 | +5.0           | No_of_Values            | BYTE       | B#16#0        |         |
|                                 | +6.0           | Value                   | WORD       | W#16#0        |         |
|                                 | =8.0           |                         | END_STRUCT |               |         |
|                                 |                |                         |            |               |         |

(5) Add FC901 so that it can be processed in OB1.

| 🔣 LAD/STL/FBD – [OB1 Untitled                                                                                                    | ¥SIMATIC 300(1)¥CPU 314C-2 PN/DP]                                                       |
|----------------------------------------------------------------------------------------------------|-----------------------------------------------------------------------------------------|
| t⊒ <u>F</u> ile <u>E</u> dit <u>I</u> nsert PLC <u>D</u> ebug <u>V</u> iew                                                                                                    | <u>O</u> ptions <u>W</u> indow <u>H</u> elp                                             |
| 🗋 😂 🔓 🔚 🎒 X 🖻 💼 🗠 🗠                                                                                                    | · [44 🏜 🔁 🗣 🕼 ! « »! 🔲 🖪 🛤   ++ ++ -() 🕾 🕞 그 노 🍂                                        |
| New network      Gal Bit logic      Comparator      Gorverter      For Counter      Do DB call                                                                                                    | El Contents Of: 'Environment¥Interface'                                                 |
| G Jumps     Jinteer function     Flating-point fct.     G Move     G Shift/Rotate     G Shift/Rotate     G Timers     G Word logic     FB blocks     FC SFB blocks     FC SFB blocks     FC SFB blocks     G SFB blocks     G SFB blocks     G SFB blocks     G SFB blocks     Multiple instances     Multiple instances     Multiple instances | OB1 : "Main Program Sweep (Cycle)"<br>Comment:<br>Comment:<br>Comment:<br>ENFC901<br>EN |

Download all the blocks that have been changed or newly added into PLC.

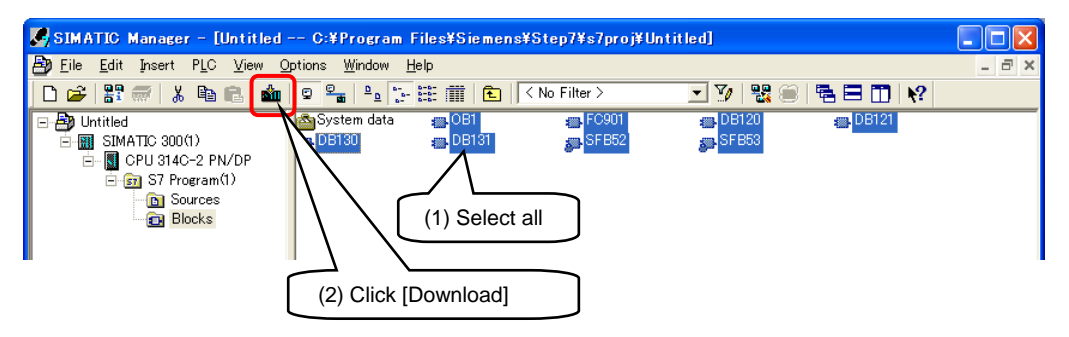

Firstly SFB53 is processed (REQ=M30.0=true), then SFB52 is processed (REQ=M20.0=true), threrby function code F03 is read and the response data being read is set into DB121.

| 🗱 LAD/STL/FBD – [@DB121 Untitled¥SIMATIC 300(1)¥CPU 314C-2 PN/DP_ONLINE] ) |                     |                |                                   |              |        |  |  |  |
|----------------------------------------------------------------------------|---------------------|----------------|-----------------------------------|--------------|--------|--|--|--|
| 🖅 Eile Edit Insert PLC Debug View Options Window Help                      |                     |                |                                   |              |        |  |  |  |
|                                                                            |                     |                |                                   |              |        |  |  |  |
|                                                                            | Address Name        | Туре           | Initial value                     | Actual value | Conner |  |  |  |
|                                                                            | 0.0 Response_Refere | nceBYTE        | B#16#0                            | B#16#01      |        |  |  |  |
|                                                                            | 1.0 Response_ID     | BYTE           | B#16#0                            | B#16#01      |        |  |  |  |
|                                                                            | 2.0 DO_ID           | BYTE           | B#16#0                            | B#16#01      |        |  |  |  |
|                                                                            | 3.0 No_of_Parameter | BYTE           | B#16#0                            | B#16#01      |        |  |  |  |
|                                                                            | 4.0 Format          | BYTE           | B#16#0                            | B#16#42      |        |  |  |  |
|                                                                            | 5.0 No_of_Values    | BYTE           | B#16#0                            | B#16#01      |        |  |  |  |
|                                                                            | 6.0 Value           | WORD           | W#16#0                            | W#16#05DjC   |        |  |  |  |
|                                                                            |                     | · ·            | _                                 |              |        |  |  |  |
|                                                                            |                     | Examp<br>F03=0 | ple of reading F<br>D5DC Hex(=150 | =03:<br>00)  |        |  |  |  |

# 3-9 Notes for exchanging interface cards

#### 3-9-1 Notes for exchanging interface cards

The IP address and device name of the card are saved in nonvolatile memory inside. When exchanging interface card mounted in inverter, the IP address and device name change too. Therefore when a malfunction happens on the interface card and it needs to be exchanged, make sure the IP address and device name of interface card are set as the same with those in PLC. To make this exchange job easier, it is recommended to activate the IP address auto assignment function in PLC. The procedure is described later in this chapter.

- Note By using the function described below (IP address auto assignment function in PLC), PLC will automatically assign the former setting information into the new interface card during the card exchange. As a result, system can function normally right after the exchange which makes the field installation work much easier. Therefore it is strongly recommended to activate this function (for both PROFINET-RT/IRT).
- Note It is also recommended to record the IP address and device name after the setting to make the exchange job easier.

#### 3-9-2 Procedure to activate auto assignment function

(1) Setting in PLC

Please carry out step ① and ② to activate auto assignment function.

① Activate [Assign IP address via IO controller] Please carry out following steps in HW Config.

| 🔀 HW Config - [SIMATIC 300(1) (Configuration) Untitled]                                                                                                    |                                                                          |                                                                                                    |
|----------------------------------------------------------------------------------------------------|--------------------------------------------------------------------------|----------------------------------------------------------------------------------------------------|
| BN Station Edit Insert PLC View Options Window Help                                                                                                    |                                                                          | _ 8 ×                                                                                                    |
| D 🛩 🐂 🦉 🐐 🎒 🛍 🖻                                                                                                    | i 🛍 🋍 🚯 🗖 💥 №?                                                           |                                                                                                    |
| O UR           1         CPU 3140-2 PNJ           XX         MP2/OP           XX         PN-20           XP R         Pnet 1           XP R         Pnet 2           YS         DPU-20116 | Etherret(1): PROFINET-DD-System (0.00)                                   | Bachen<br>Brofile Standard<br>Profile Standard<br>Pro |
| General                                                                                                    |                                                                          |                                                                                                    |
| Short description:                                                                                                    | OPC-VG1-PNET<br>VG1 PROFINET Option Card, standard, no MRP               |                                                                                                    |
|                                                                                                    |                                                                          |                                                                                                    |
| Order No./ firmware:                                                                                                    | / 20.0                                                                   |                                                                                                    |
| Family:                                                                                                    | OPC-VG1-PNET                                                             |                                                                                                    |
| Device name:                                                                                                    | OPC-VG1-PNET                                                             |                                                                                                    |
| GSD file:                                                                                                    | GSDML-V225-FujiElectric-OPCVG1PNET-20130620.xml<br>Qhange Release Number |                                                                                                    |
| Nede in RECEINET IO (                                                                                                    |                                                                          |                                                                                                    |
|                                                                                                    | Jystem                                                                   |                                                                                                    |
| Device number.                                                                                                    | 1 PROFINE T-IO-System (100)                                              | Check here to activate                                                                                                    |
| IP address:                                                                                                    | 192.168.0.2 Ethernet.                                                    |                                                                                                    |
| ✓ Assign IP address                                                                                                    | via IO controller                                                        |                                                                                                    |
| Comment:                                                                                                    |                                                                          |                                                                                                    |
|                                                                                                    |                                                                          | _                                                                                                    |
|                                                                                                    |                                                                          |                                                                                                    |
|                                                                                                    |                                                                          |                                                                                                    |
| ОК                                                                                                    |                                                                          |                                                                                                    |

For procedures to move into the window above please refer to [3-6-1 Configuration of PROFINET master device on STEP7].

#### 2 Configuration of PROFINET IO Topology

Move into the configuration window by carring out following steps in HW Config.

| 🖳 HW Config - [SIMATIC 300(1) (Configuration) Untitl                                                                                                    | ed]                                                                                                    |
|----------------------------------------------------------------------------------------------------|----------------------------------------------------------------------------------------------------|
| 🕅 Station Edit Insert PLC View Options Window Help                                                                                                    | _ 8 ×                                                                                                    |
| D 😅 💱 🖩 🖏 🎒 🕒 🛍 🏜 🍈 🗔 💥 🕅                                                                                                    |                                                                                                    |
| Image: CPU 314C-2 PN/DP           X1         MFUDP           X2         PN-IO           X2 P1 R         Part 1           X2 P2 R         Part 2           25         DI24/DO16 | (1) Right click to show manu<br>(1) Right click to show manu<br>(1) PROFINET-IO-System (100)<br>Profile: Standard<br>Ctrl+C<br>Paste Ctrl+C<br>Paste Shared<br>FRENIC-VG<br>FreeNiC-VG<br>FreeNiC-VG<br>FreeNiC-VG<br>FreeNic T IO System IP addresses<br>PROFINET IO System IP addresses<br>PROFINET IO System IP addresses<br>PROFINET IO Topology<br>Specify Module<br>Delete<br>(2) Click |
| Table view Graphic view Offline/online comparison                                                                                                    | Connect the devices correctly according to the actual connection                                                                                                    |
| Move picture mode deactivated           Ogline         Update         Object Properties           OK         OK                                                                |                                                                                                    |

Do move into the window above please refer to [3-7-4 PROFINET-IRT configuration on STEP7].

(2) Configuration of inverters

To activate auto assignment function the following procedures are necessary.

① Clear the device name

In default status the device name is empty (0). In the case that device name has already been set pleas carry out the following preocedure to clear the device name. Change the function code o116 from [0] to [2] then to [0] again.

Futhermore there is no need to clear IP address.

By carrying out operations above auto assignment function will be activated.

In case that interface card has to be replaced, the IP address and device name will be automatically assigned by PLC when PROFINET communication is established, therefore system can function normally like before.